Somnus<sup>®</sup> DM18 APAP

+

**CPAP** Ventilator

# **Service Manual**

## Preface

Thank you for purchasing the CPAP Ventilator manufactured by Dymind Biotech.

Before performing maintenance on the device, please read this service manual carefully to gain an understanding of how to properly maintain it.

After reading, keep the manual in a convenient location for future reference and easy access.

Product name: CPAP Ventilator Model: DM18 APAP

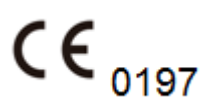

## **Contact Information of Service Department**

Manufacturer: Shenzhen Dymind Biotechnology Co., Ltd. Address: 2/F, Nanfeng Building B, Nanshan Yungu Innovation Industrial Park, No.1183, Liuxian Blvd, Taoyuan Street, Nanshan District, Shenzhen 518055, P.R.China European Representative: 5 Bankside, Hanborough Business Park, Witney Ox29 8LJ UK 24/7 Service Hotline: 400-998-7276 Tel.: +86 755 26008015 Fax: +86 755 26746162 Email: <u>dymind@dymind.com.cn</u> Website: <u>http://www.dymind.com.cn/english/</u>

# **Intellectual Property Rights**

This document contains proprietary information of Shenzhen Dymind Biotechnology Co., Ltd. (hereinafter referred to as Dymind Biotech). The corresponding product is the intellectual property of Dymind Biotech.

No part of this service manual may be reproduced, copied, modified or translated in any form or by any means without prior written consent of Dymind Biotech.

# Declaration

Dymind Biotech reserves the right of final interpretation of this service manual. The pictures in this service manual are indicative only. If there is inconsistency between the pictures and the actual product, the actual product shall govern. Do not use the pictures for other than intended use.

Dymind Biotech shall be responsible for the safety, security, and performance of the product only when all of the following conditions are met:

- The assembly, re-commissioning, extension, modification, and repair of the product are performed by authorized personnel of Dymind Biotech.
- The installation of the relevant electrical devices complies with applicable national standards.
- The product is operated in accordance with this service manual.

D&M <sup>®</sup>, Dymind <sup>®</sup>, and Somnus <sup>®</sup> are trademarks of Dymind Biotech.

## **Maintenance Services**

Scope of free services:

All products complying with Dymind Biotech's Product Warranty specifications may qualify for free services.

Scope of fee-based services:

- Free services are available to all products exceeding Dymind Biotech's Product Warranty specifications.
- Products within the warranty period require maintenance under the following circumstances:
  - Artificial damage
  - > Improper use
  - > When grid voltage exceeds the specified operational range
  - Unavoidable natural disasters
  - When parts and supplies are replaced with no prior consent from Dymind Biotech, or machine maintenance is performed by personnel with no prior authorization from Dymind Biotech

# 

Any failure by hospitals or organizations responsible for using the device to implement a competent repair/maintenance plan is likely to result in abnormal instrument failure or even a health hazard.

# Contents

| 1 Overview       1         1.1 Who Should Read This Manual       1         1.2 Symbols and Legends       1         1.3 Safety Instructions       2         2 Device Composition       4         2.1 Mechanical System       4         2.1.1 Working Principles       4         2.1.1 Working Principles       4         2.1.2 Mechanical Composition       6         2.2.1 Hardware System       6         2.2.2 Main Control Panel Detection       9         2.3 Maintenance of the Main Control Panel       9         9 Z.2 Main Control Panel Detection       9         2.3 Maintenance of the Main Control Panel       9         3.1 Overview       11         3.1 Overview       11         3.2 Preparatory Work before Repairs       11         3.3 Disassembly and Replacing of the LCD       13         3.4 Disassembly and Replacing of the POwer Supply Interface Board       14         3.5 Disassembly and Replacing of the Host and Humidifier Interface Sockets       16         3.8 Replacing of Motor       18         3.9 Replacing of Motor       18         3.9 Replacing of Indumidifier's Heating Element       20         4 Common Problems and Handling Methods       22         4.1 Power Failu                                                          | Preface                                                                    | i  |
|----------------------------------------------------------------------------------------------------|----------------------------------------------------------------------------|----|
| 1.1 Who Should Read This Manual       1         1.2 Symbols and Legends       1         1.3 Safety Instructions.       2         2 Device Composition       4         2.1 Mechanical System       4         2.1.1 Working Principles.       4         2.1.2 Mechanical Composition       4         2.1.2 Mechanical Composition       6         2.2.1 Hardware System       6         2.2.2 Hardware System       6         2.2.1 Hardware Composition       6         2.2.2 Main Control Panel Detection       9         2.2.3 Maintenance of the Main Control Panel       9         3.1 Overview       11         3.1 Overview       11         3.1 Overview       11         3.2 Preparatory Work before Repairs       11         3.3 Disassembly and Replacing of the LCD       13         3.4 Disassembly and Replacing of the POB Mainboard       14         3.6 Disassembly and Replacing of the POB Mainboard       14         3.7 Disassembly and Replacing of the Host and Humidifier Interface Sockets       16         3.8 Replacing of Motor       18         3.9 Replacing of Hamidifier's Heating Element       20         4 Common Problems and Handling Methods       22         4.1 Power Failure <th>1 Overview</th> <th>1</th>                               | 1 Overview                                                                 | 1  |
| 1.2 Symbols and Legends       1         1.3 Safety Instructions       2         2 Device Composition       4         2.1 Mechanical System       4         2.1.1 Working Principles       4         2.1.2 Mechanical Composition       4         2.1.2 Mechanical Composition       6         2.2 Hardware System       6         2.2.1 Hardware Composition       6         2.2.2 Main Control Panel Detection       9         2.2.3 Maintenance of the Main Control Panel       9         3 Repairs       11         3.1 Overview       11         3.1 Overview       11         3.2 Preparatory Work before Repairs       11         3.3 Disassembly of the Host's Top Panel Cover       11         3.4 Disassembly and Replacing of the LCD       13         3.5 Disassembly and Replacing of the POB Mainboard       14         3.6 Disassembly and Replacing of the Host and Humidifier Interface Sockets       16         3.8 Replacing of Motor       18         3.9 Replacing of Humidifier's Heating Element       20         4 Common Problems and Handling Methods       22         4.1 Power Failure       22         4.1 Power Failure       23         4.2 Connectivity Problems       23                                                                         | 1.1 Who Should Read This Manual                                            | 1  |
| 1.3 Safety Instructions       2         2 Device Composition       4         2.1 Mechanical System       4         2.1.1 Working Principles.       4         2.1.2 Mechanical Composition       4         2.1.2 Mechanical Composition       6         2.2.1 Hardware System       6         2.2.1 Hardware Composition       6         2.2.2 Main Control Panel Detection       9         2.2.3 Maintenance of the Main Control Panel       9         3 Repairs       11         3.1 Overview       11         3.1 Overview       11         3.2 Preparatory Work before Repairs       11         3.3 Disassembly of the Host's Top Panel Cover       11         3.4 Disassembly and Replacing of the LCD       13         3.5 Disassembly and Replacing of the PCB Mainboard       14         3.6 Disassembly and Replacing of the Host and Humidifier Interface Sockets       16         3.7 Disassembly and Replacing of the Host and Humidifier Interface Sockets       16         3.8 Replacing of Motor       18         3.9 Replacing of Humidifier's Heating Element       20         4.1 Power Failure       22         4.1.1 Location and solutions for power failure       23         4.2 Connectivity Problems       23 <td>1.2 Symbols and Legends</td> <td>1</td> | 1.2 Symbols and Legends                                                    | 1  |
| 2 Device Composition42.1 Mechanical System42.1.1 Working Principles42.1.2 Mechanical Composition42.1.2 Mechanical Composition62.2.1 Hardware System62.2.1 Hardware Composition62.2.2 Main Control Panel Detection92.3 Maintenance of the Main Control Panel93 Repairs113.1 Overview113.2 Preparatory Work before Repairs113.3 Disassembly of the Host's Top Panel Cover113.4 Disassembly and Replacing of the LCD133.5 Disassembly and Replacing of the PCB Mainboard143.6 Disassembly and Replacing of the Power Supply Interface Board153.7 Disassembly and Replacing of the Host and Humidifier Interface Sockets163.8 Replacing of Mution183.9 Replacing of Humidifier's Heating Element204.1 Power Failure224.1.1 Location and solutions for power failure224.1.2 Meaning of indicator lights234.3 Functional Problems254.4 Hardware Problems274.5 Mechanical Problems274.5 Mechanical Problems294.6 Other.295 Software Upgrade337 List of Spare Parts35                                                                                                    | 1.3 Safety Instructions                                                    | 2  |
| 2.1 Mechanical System42.1.1 Working Principles42.1.2 Mechanical Composition42.2 Hardware System62.2.1 Hardware Composition62.2.2 Main Control Panel Detection92.3 Maintenance of the Main Control Panel93 Repairs113.1 Overview113.2 Preparatory Work before Repairs113.3 Disassembly of the Host's Top Panel Cover113.4 Disassembly and Replacing of the LCD133.5 Disassembly and Replacing of the POwer Supply Interface Board143.6 Disassembly and Replacing of the Host and Humidifier Interface Sockets163.7 Disassembly and Replacing of the Host and Humidifier Interface Sockets163.8 Replacing of Humidifier's Heating Element204 Common Problems and Handling Methods224.1 Power Failure224.1 Power Failure234.2 Connectivity Problems234.3 Functional Problems254.4 Hardware Problems274.5 Mechanical Problems274.5 Mechanical Problems274.5 Mechanical Problems274.5 Mechanical Problems274.6 Other295 Software Upgrade337 List of Spare Parts35                                                                                                    | 2 Device Composition                                                       |    |
| 2.1.1 Working Principles.42.1.2 Mechanical Composition42.2 Hardware System62.2.1 Hardware Composition62.2.2 Main Control Panel Detection92.2.3 Maintenance of the Main Control Panel93 Repairs113.1 Overview113.2 Preparatory Work before Repairs113.4 Disassembly of the Host's Top Panel Cover113.5 Disassembly and Replacing of the LCD133.5 Disassembly and Replacing of the PCB Mainboard143.6 Disassembly and Replacing of the Host and Humidifier Interface Board153.7 Disassembly and Replacing of the Host and Humidifier Interface Sockets163.8 Replacing of Motor183.9 Replacing of Humidifier's Heating Element204 Common Problems and Handling Methods224.1 Power Failure224.1 Location and solutions for power failure234.2 Connectivity Problems234.3 Functional Problems254.4 Hardware Problems274.5 Mechanical Problems294.6 Other295 Software Upgrade326 Comprehensive Device Tuning337 List of Spare Parts35                                                                                                    | 2.1 Mechanical System                                                      |    |
| 2.1.2 Mechanical Composition42.2 Hardware System62.2.1 Hardware Composition62.2.2 Main Control Panel Detection92.2.3 Maintenance of the Main Control Panel93 Repairs113.1 Overview113.2 Preparatory Work before Repairs113.3 Disassembly of the Host's Top Panel Cover113.4 Disassembly and Replacing of the LCD133.5 Disassembly and Replacing of the PCB Mainboard143.6 Disassembly and Replacing of the PCB Mainboard153.7 Disassembly and Replacing of the Host and Humidifier Interface Board153.7 Disassembly and Replacing of the Host and Humidifier Interface Sockets163.8 Replacing of Motor183.9 Replacing of Indicator lights224.1 Power Failure224.1 Location and solutions for power failure224.1 Power Failure234.2 Connectivity Problems234.3 Functional Problems254.4 Hardware Problems274.5 Mechanical Problems294.6 Other295 Software Upgrade326 Comprehensive Device Tuning337 List of Spare Parts35                                                                                                    | 2.1.1 Working Principles                                                   | 4  |
| 2.2 Hardware System62.2.1 Hardware Composition62.2.2 Main Control Panel Detection92.2.3 Maintenance of the Main Control Panel93 Repairs113.1 Overview113.2 Preparatory Work before Repairs113.3 Disassembly of the Host's Top Panel Cover113.4 Disassembly and Replacing of the LCD133.5 Disassembly and Replacing of the PCB Mainboard143.6 Disassembly and Replacing of the POB Mainboard143.7 Disassembly and Replacing of the Host and Humidifier Interface Board153.7 Disassembly and Replacing of the Host and Humidifier Interface Sockets163.8 Replacing of Motor183.9 Replacing of Humidifier's Heating Element204 Common Problems and Handling Methods224.1 Power Failure224.1.2 Meaning of indicator lights234.3 Functional problems254.4 Hardware Problems254.4 Hardware Problems294.6 Other295 Software Upgrade326 Comprehensive Device Tuning337 List of Spare Parts35                                                                                                    | 2.1.2 Mechanical Composition                                               | 4  |
| 2.2.1 Hardware Composition62.2.2 Main Control Panel Detection92.2.3 Maintenance of the Main Control Panel93 Repairs113.1 Overview113.2 Preparatory Work before Repairs113.3 Disassembly of the Host's Top Panel Cover113.4 Disassembly and Replacing of the LCD133.5 Disassembly and Replacing of the PCB Mainboard143.6 Disassembly and Replacing of the POB Mainboard143.7 Disassembly and Replacing of the Host and Humidifier Interface Board153.7 Disassembly and Replacing of the Host and Humidifier Interface Sockets163.8 Replacing of Motor183.9 Replacing of Humidifier's Heating Element204 Common Problems and Handling Methods224.1 Power Failure224.2 Connectivity Problems234.3 Functional Problems254.4 Hardware Problems274.5 Mechanical Problems294.6 Other295 Software Upgrade337 List of Spare Parts35                                                                                                    | 2.2 Hardware System                                                        | б  |
| 2.2.2 Main Control Panel Detection       9         2.2.3 Maintenance of the Main Control Panel       9         3 Repairs       11         3.1 Overview       11         3.2 Preparatory Work before Repairs       11         3.3 Disassembly of the Host's Top Panel Cover       11         3.4 Disassembly and Replacing of the LCD       13         3.5 Disassembly and Replacing of the PCB Mainboard       14         3.6 Disassembly and Replacing of the POB Mainboard       14         3.6 Disassembly and Replacing of the POB Mainboard       15         3.7 Disassembly and Replacing of the Host and Humidifier Interface Board       15         3.7 Disassembly and Replacing of the Host and Humidifier Interface Sockets       16         3.8 Replacing of Motor       18         3.9 Replacing of Humidifier's Heating Element       20         4 Common Problems and Handling Methods       22         4.1 Power Failure       22         4.1.1 Location and solutions for power failure       23         4.2 Connectivity Problems       23         4.3 Functional Problems       25         4.4 Hardware Problems       27         4.5 Mechanical Problems       29         4.6 Other       29         5 Software Upgrade       32         <                   | 2.2.1 Hardware Composition                                                 | 6  |
| 2.2.3 Maintenance of the Main Control Panel       9         3 Repairs       11         3.1 Overview       11         3.2 Preparatory Work before Repairs       11         3.3 Disassembly of the Host's Top Panel Cover       11         3.4 Disassembly and Replacing of the LCD       13         3.5 Disassembly and Replacing of the PCB Mainboard       14         3.6 Disassembly and Replacing of the PCB Mainboard       14         3.7 Disassembly and Replacing of the Host and Humidifier Interface Board       15         3.7 Disassembly and Replacing of the Host and Humidifier Interface Sockets       16         3.8 Replacing of Motor       18         3.9 Replacing of Humidifier's Heating Element       20         4 Common Problems and Handling Methods       22         4.1 Power Failure       22         4.1.1 Location and solutions for power failure       23         4.2 Connectivity Problems       23         4.3 Functional Problems       25         4.4 Hardware Problems       29         4.6 Other       29         5 Software Upgrade       32         6 Comprehensive Device Tuning       33         7 List of Spare Parts       35                                                                                                    | 2.2.2 Main Control Panel Detection                                         | 9  |
| 3 Repairs113.1 Overview113.2 Preparatory Work before Repairs113.3 Disassembly of the Host's Top Panel Cover113.4 Disassembly and Replacing of the LCD133.5 Disassembly and Replacing of the PCB Mainboard143.6 Disassembly and Replacing of the POwer Supply Interface Board153.7 Disassembly and Replacing of the Host and Humidifier Interface Sockets163.8 Replacing of Motor183.9 Replacing of Humidifier's Heating Element204 Common Problems and Handling Methods224.1 Power Failure224.1.1 Location and solutions for power failure234.2 Connectivity Problems234.3 Functional Problems254.4 Hardware Problems274.5 Mechanical Problems294.6 Other295 Software Upgrade337 List of Spare Parts35                                                                                                    | 2.2.3 Maintenance of the Main Control Panel                                | 9  |
| 3.1 Overview113.2 Preparatory Work before Repairs113.3 Disassembly of the Host's Top Panel Cover113.4 Disassembly and Replacing of the LCD133.5 Disassembly and Replacing of the PCB Mainboard143.6 Disassembly and Replacing of the POwer Supply Interface Board153.7 Disassembly and Replacing of the Host and Humidifier Interface Sockets163.8 Replacing of Motor183.9 Replacing of Humidifier's Heating Element204 Common Problems and Handling Methods224.1 Power Failure224.1.2 Meaning of indicator lights234.2 Connectivity Problems234.3 Functional Problems254.4 Hardware Problems274.5 Mechanical Problems294.6 Other295 Software Upgrade337 List of Spare Parts35                                                                                                    | 3 Repairs                                                                  |    |
| 3.2 Preparatory Work before Repairs113.3 Disassembly of the Host's Top Panel Cover113.4 Disassembly and Replacing of the LCD133.5 Disassembly and Replacing of the PCB Mainboard143.6 Disassembly and Replacing of the POwer Supply Interface Board153.7 Disassembly and Replacing of the Host and Humidifier Interface Sockets163.8 Replacing of Motor183.9 Replacing of Humidifier's Heating Element204 Common Problems and Handling Methods224.1 Power Failure224.1.1 Location and solutions for power failure234.2 Connectivity Problems234.3 Functional Problems274.5 Mechanical Problems294.6 Other295 Software Upgrade337 List of Spare Parts35                                                                                                    | 3.1 Overview                                                               | 11 |
| 3.3 Disassembly of the Host's Top Panel Cover113.4 Disassembly and Replacing of the LCD133.5 Disassembly and Replacing of the PCB Mainboard143.6 Disassembly and Replacing of the Power Supply Interface Board153.7 Disassembly and Replacing of the Host and Humidifier Interface Sockets163.8 Replacing of Motor183.9 Replacing of Humidifier's Heating Element204 Common Problems and Handling Methods224.1 Power Failure224.1.1 Location and solutions for power failure234.2 Connectivity Problems234.3 Functional Problems254.4 Hardware Problems294.6 Other295 Software Upgrade337 List of Spare Parts35                                                                                                    | 3.2 Preparatory Work before Repairs                                        | 11 |
| 3.4 Disassembly and Replacing of the LCD133.5 Disassembly and Replacing of the PCB Mainboard143.6 Disassembly and Replacing of the Power Supply Interface Board153.7 Disassembly and Replacing of the Host and Humidifier Interface Sockets163.8 Replacing of Motor183.9 Replacing of Humidifier's Heating Element204 Common Problems and Handling Methods224.1 Power Failure224.1.1 Location and solutions for power failure234.2 Connectivity Problems234.3 Functional Problems254.4 Hardware Problems274.5 Mechanical Problems294.6 Other294.6 Other295 Software Upgrade337 List of Spare Parts35                                                                                                    | 3.3 Disassembly of the Host's Top Panel Cover                              | 11 |
| 3.5 Disassembly and Replacing of the PCB Mainboard143.6 Disassembly and Replacing of the Power Supply Interface Board153.7 Disassembly and Replacing of the Host and Humidifier Interface Sockets163.8 Replacing of Motor183.9 Replacing of Humidifier's Heating Element204 Common Problems and Handling Methods224.1 Power Failure224.1.1 Location and solutions for power failure224.1.2 Meaning of indicator lights234.3 Functional Problems254.4 Hardware Problems274.5 Mechanical Problems294.6 Other295 Software Upgrade326 Comprehensive Device Tuning337 List of Spare Parts35                                                                                                    | 3.4 Disassembly and Replacing of the LCD                                   |    |
| 3.6 Disassembly and Replacing of the Power Supply Interface Board153.7 Disassembly and Replacing of the Host and Humidifier Interface Sockets163.8 Replacing of Motor183.9 Replacing of Humidifier's Heating Element204 Common Problems and Handling Methods224.1 Power Failure224.1.1 Location and solutions for power failure234.2 Connectivity Problems234.3 Functional Problems254.4 Hardware Problems274.5 Mechanical Problems294.6 Other295 Software Upgrade327 List of Spare Parts35                                                                                                    | 3.5 Disassembly and Replacing of the PCB Mainboard                         |    |
| 3.7 Disassembly and Replacing of the Host and Humidifier Interface Sockets163.8 Replacing of Motor183.9 Replacing of Humidifier's Heating Element204 Common Problems and Handling Methods224.1 Power Failure224.1.1 Location and solutions for power failure224.1.2 Meaning of indicator lights234.2 Connectivity Problems234.3 Functional Problems254.4 Hardware Problems274.5 Mechanical Problems294.6 Other295 Software Upgrade326 Comprehensive Device Tuning337 List of Spare Parts35                                                                                                    | 3.6 Disassembly and Replacing of the Power Supply Interface Board          |    |
| 3.8 Replacing of Motor183.9 Replacing of Humidifier's Heating Element204 Common Problems and Handling Methods224.1 Power Failure224.1.1 Location and solutions for power failure224.1.2 Meaning of indicator lights234.2 Connectivity Problems234.3 Functional Problems254.4 Hardware Problems274.5 Mechanical Problems294.6 Other295 Software Upgrade326 Comprehensive Device Tuning337 List of Spare Parts35                                                                                                    | 3.7 Disassembly and Replacing of the Host and Humidifier Interface Sockets |    |
| 3.9 Replacing of Humidifier's Heating Element204 Common Problems and Handling Methods224.1 Power Failure224.1.1 Location and solutions for power failure224.1.2 Meaning of indicator lights234.2 Connectivity Problems234.3 Functional Problems254.4 Hardware Problems274.5 Mechanical Problems294.6 Other295 Software Upgrade326 Comprehensive Device Tuning337 List of Spare Parts35                                                                                                    | 3.8 Replacing of Motor                                                     |    |
| 4 Common Problems and Handling Methods224.1 Power Failure224.1.1 Location and solutions for power failure224.1.2 Meaning of indicator lights234.2 Connectivity Problems234.3 Functional Problems254.4 Hardware Problems274.5 Mechanical Problems294.6 Other295 Software Upgrade326 Comprehensive Device Tuning337 List of Spare Parts35                                                                                                    | 3.9 Replacing of Humidifier's Heating Element                              |    |
| 4.1 Power Failure224.1.1 Location and solutions for power failure224.1.2 Meaning of indicator lights234.2 Connectivity Problems234.3 Functional Problems254.4 Hardware Problems274.5 Mechanical Problems294.6 Other295 Software Upgrade326 Comprehensive Device Tuning337 List of Spare Parts35                                                                                                    | 4 Common Problems and Handling Methods                                     |    |
| 4.1.1 Location and solutions for power failure224.1.2 Meaning of indicator lights234.2 Connectivity Problems234.3 Functional Problems254.4 Hardware Problems274.5 Mechanical Problems294.6 Other295 Software Upgrade326 Comprehensive Device Tuning337 List of Spare Parts35                                                                                                    | 4.1 Power Failure                                                          | 22 |
| 4.1.2 Meaning of indicator lights234.2 Connectivity Problems234.3 Functional Problems254.4 Hardware Problems274.5 Mechanical Problems294.6 Other295 Software Upgrade326 Comprehensive Device Tuning337 List of Spare Parts35                                                                                                    | 4.1.1 Location and solutions for power failure                             |    |
| 4.2 Connectivity Problems234.3 Functional Problems254.4 Hardware Problems274.5 Mechanical Problems294.6 Other295 Software Upgrade326 Comprehensive Device Tuning337 List of Spare Parts35                                                                                                    | 4.1.2 Meaning of indicator lights                                          |    |
| 4.3 Functional Problems254.4 Hardware Problems274.5 Mechanical Problems294.6 Other295 Software Upgrade326 Comprehensive Device Tuning337 List of Spare Parts35                                                                                                    | 4.2 Connectivity Problems                                                  |    |
| 4.4 Hardware Problems274.5 Mechanical Problems294.6 Other295 Software Upgrade326 Comprehensive Device Tuning337 List of Spare Parts35                                                                                                    | 4.3 Functional Problems                                                    |    |
| 4.5 Mechanical Problems       29         4.6 Other       29         5 Software Upgrade       32         6 Comprehensive Device Tuning       33         7 List of Spare Parts       35                                                                                                    | 4.4 Hardware Problems                                                      |    |
| 4.6 Other                                                                                                    | 4.5 Mechanical Problems                                                    |    |
| 5 Software Upgrade       32         6 Comprehensive Device Tuning       33         7 List of Spare Parts       35                                                                                                    | 4.6 Other                                                                  |    |
| 6 Comprehensive Device Tuning                                                                                                    | 5 Software Upgrade                                                         |    |
| 7 List of Spare Parts                                                                                                    | 6 Comprehensive Device Tuning                                              |    |
| •                                                                                                    | 7 List of Spare Parts                                                      |    |

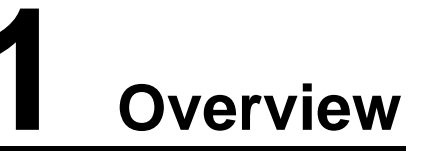

This chapter explains the procedures for maintaining CPAP Ventilator. Please read this manual carefully to guarantee proper device maintenance and operator safety.

This manual is complemented by the operator's manual; there is no overlap between the two.

### NOTE

Be sure to operate the device in strict accordance with the instructions in the maintenance and operator's manuals.

## 1.1 Who Should Read This Manual

This service manual should be used by professionals who possess:

- A comprehensive knowledge of electrical circuits
- A comprehensive knowledge of troubleshooting
- The ability to skillfully operate this ventilator
- An understanding of basic mechanical tools and any relevant terms
- Skills for using digital voltmeters and oscilloscopes
- The ability to analyze electrical-circuit graphs and to understand the related terminology

## 1.2 Symbols and Legends

The symbols that may be found in this document are defined as follows.

| Symbol | It means                                                                                    |
|--------|---------------------------------------------------------------------------------------------|
|        | Alert you to injury if not operating based on the description under this symbol.            |
| NOTE   | Alerts you to device damage if not operating based on the description<br>under this symbol. |

| Symbol         | It means                                                                         |
|----------------|----------------------------------------------------------------------------------|
| $\wedge$       | Alert you to injury if not operating based on the description under this symbol. |
| SN             | Serial No.                                                                       |
| $\sim$         | Date of manufacture                                                              |
|                | Manufacturer                                                                     |
| IP21           | Ingress protection                                                               |
| X              | Type BF applied part                                                             |
|                | Refer to the operator's manual                                                   |
| <b>CE</b> 0197 | European CE declaration of conformity                                            |
| EC REP         | Authorized EU Representative                                                     |

You may find the following symbols of the ventilator system:

# **1.3 Safety Instructions**

Device maintenance done in accordance with the following instructions guarantees the safety of both patients and operators.

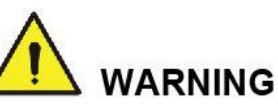

- To prevent risk of explosion, do not use combustible gases (e.g. anesthetics) or liquids (e.g. ethanol) near this product.
- The machine should be powered off while troubleshooting. Any maintenance operation while the power is on can lead to electric shock or damage to its electrical components.
- Please connect the device to the socket using a separate fuse and surge protection switch. If the device shares a fuse and surge protection switch with other equipment, e.g. life support equipment, any malfunction may cause an electric surge to occur when the instrument is powered on, which can trip the circuit breaker.

- Improper maintenance may damage the device. Maintenance personnel should maintain the device in accordance with the instructions contained in the service manual, and inspect the device properly after each maintenance.
- If you encounter a problem not specified in the service manual, please contact Dymind's aftersales service department. A professional will be assigned to offer you maintenance advice.
- When repairing the electronic components of the device, please take off any metal accessories you might be wearing to prevent personal injury or damage to the device.
- Electrostatic discharge may cause damage to the device's electronic components. If the repair process can result in any electrostatic damage, please wear an antistatic wrist strap or maintain the device on an antistatic workstation.

# **2** Device Composition

# 2.1 Mechanical System

### 2.1.1 Working Principles

The CPAP Ventilator uses dedicated air compressor to compress filtered air from the surrounding environment to produce continuous positive pressure. The positive pressure is transported to the patient through a breathing tube. The upper airway of the patient is kept open under the positive pressure so that the patient can breathe normally. The working principle of the ventilator is illustrated by Figure 2-1.

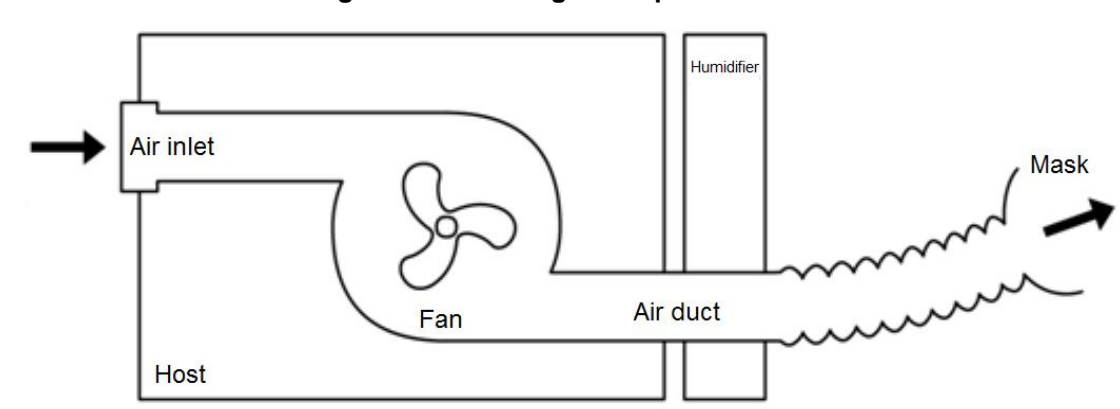

Figure 2-1 Working Principle

The ventilator is operated by using the display screen and control buttons on top of the host. The device functions are adjustable. The ventilator is fitted with a heated humidifier, which is used to increase the temperature and humidity of the breathed air so as to prevent mucosa drying in nasal cavity and ensure comfort of the patient.

## 2.1.2 Mechanical Composition

DM18 APAP CPAP Ventilator mainly includes two parts: the host and the humidifier. Among them:

- The host is composed of the main control panel assembly system, fan module power system and air inlet & outlet duct system.
- The humidifier is composed of the water tub assembly, main humidifier tripping assembly, humidifier sealing assembly and humidifier exhaust unit.

Front view of CPAP Ventilator is shown in Figure 2-2.

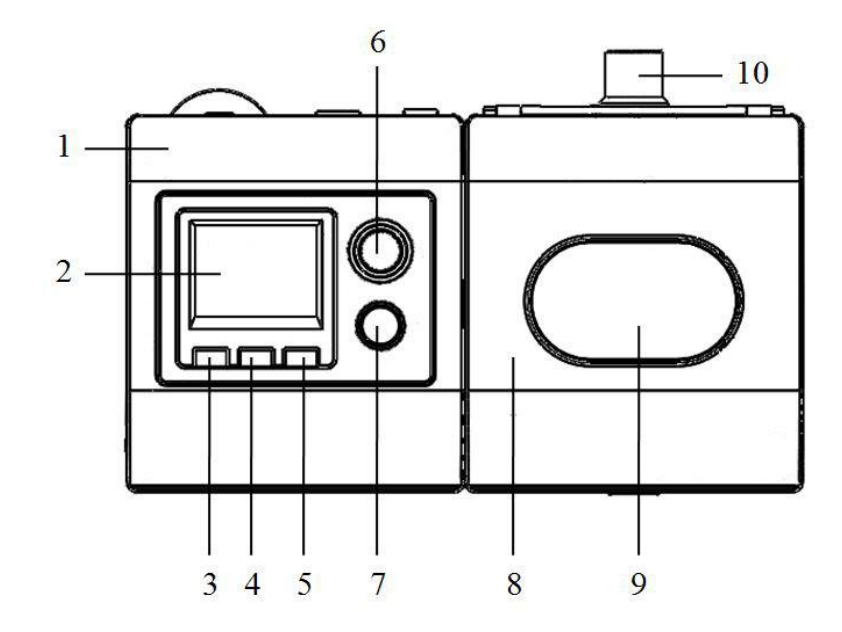

#### Figure 2-2 Front view of the ventilator

| 1 - Host               | 2 - Display screen         |
|------------------------|----------------------------|
| 3 - Information button | 4 - Setup button           |
| 5 - Return button      | 6 - Shuttle button         |
| 7 - Start/Stop button  | 8 - Humidifier             |
| 9 - Humidifier window  | 10 - Humidifier air outlet |

Rear view of CPAP Ventilator is shown in Figure 2-3.

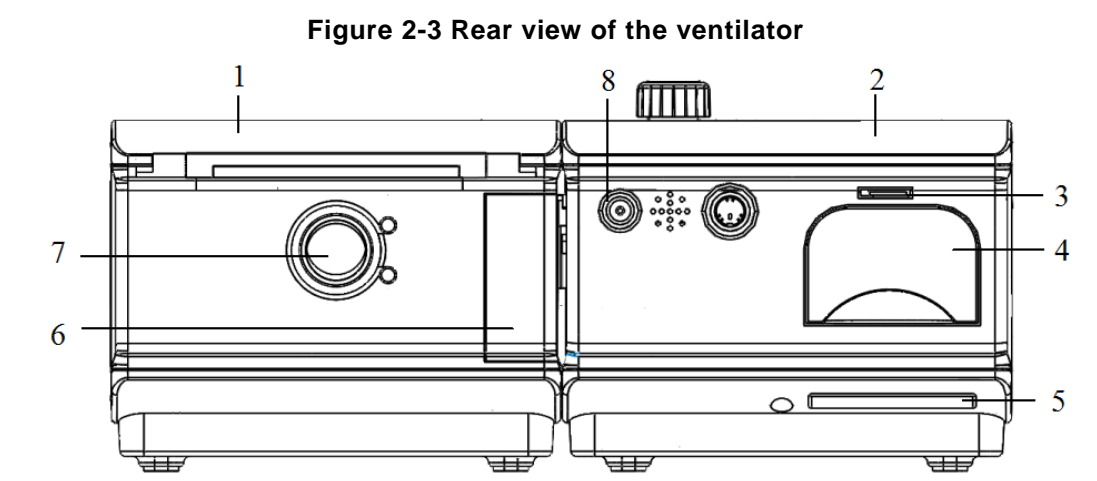

| 1 - Host              | 2 - Humidifier                       |
|-----------------------|--------------------------------------|
| 3 - SD card interface | 4 – Air filter and air filter cover: |
| 5 - Air inlet         | 6 - Humidifier separation button     |
| 7 - Air outlet        | 8 - DC power interface               |

# 2.2 Hardware System

## 2.2.1 Hardware Composition

The hardware circuit of DM18 APAP CPAP Ventilator mainly includes two parts: the hardware main control panel of the host and humidifier control circuit.

- The hardware main control panel of the host includes two parts: the mainboard and interface board.
- The humidifier control circuit is the circuit composed of the heater, temperature sensor and temperature detect switch.

The system hardware block diagram is shown in Figure 2-4.

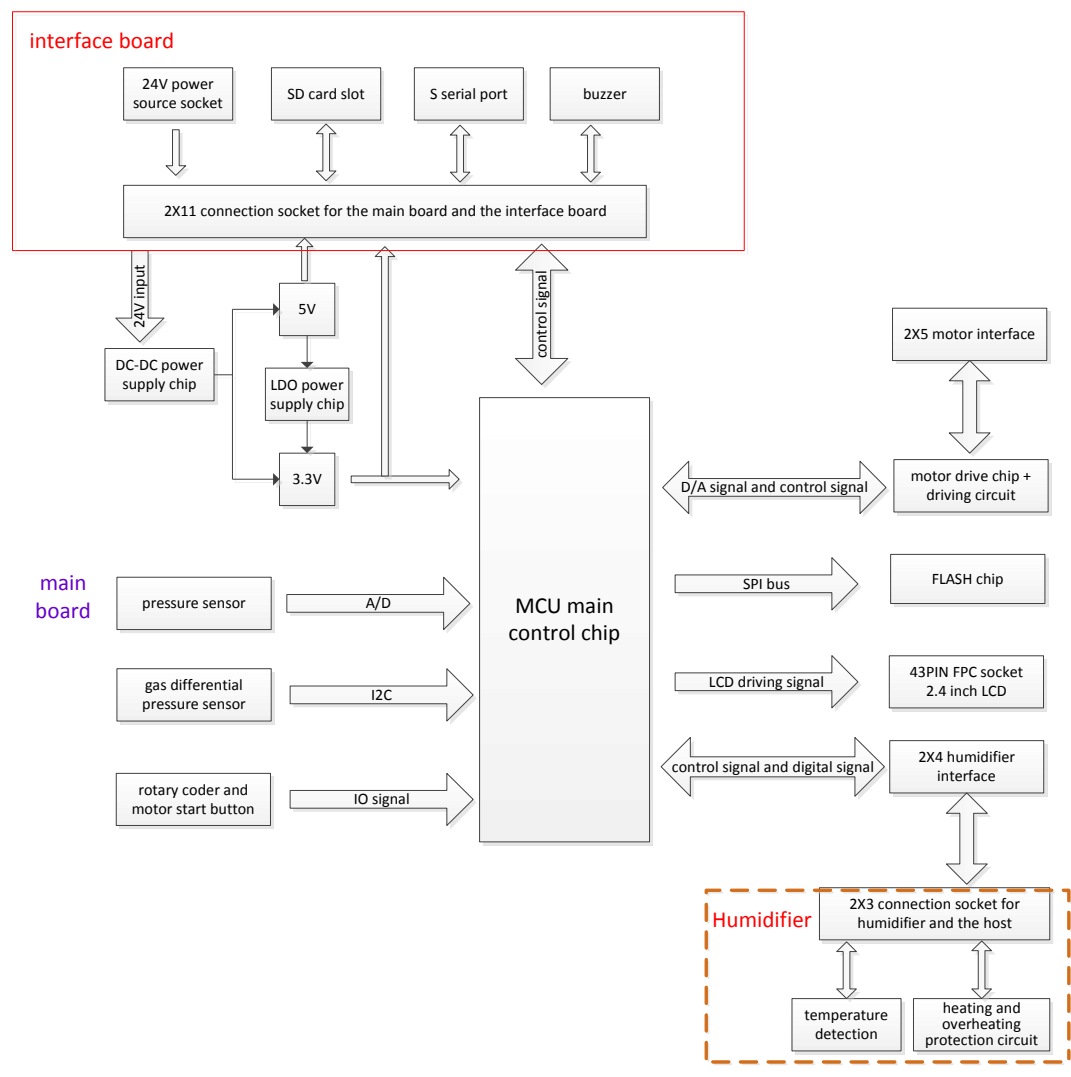

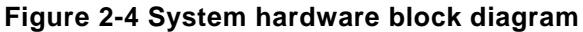

Specific physical maps of the double sided layout of the mainboard are shown in Figure 2-5 and Figure 2-6.

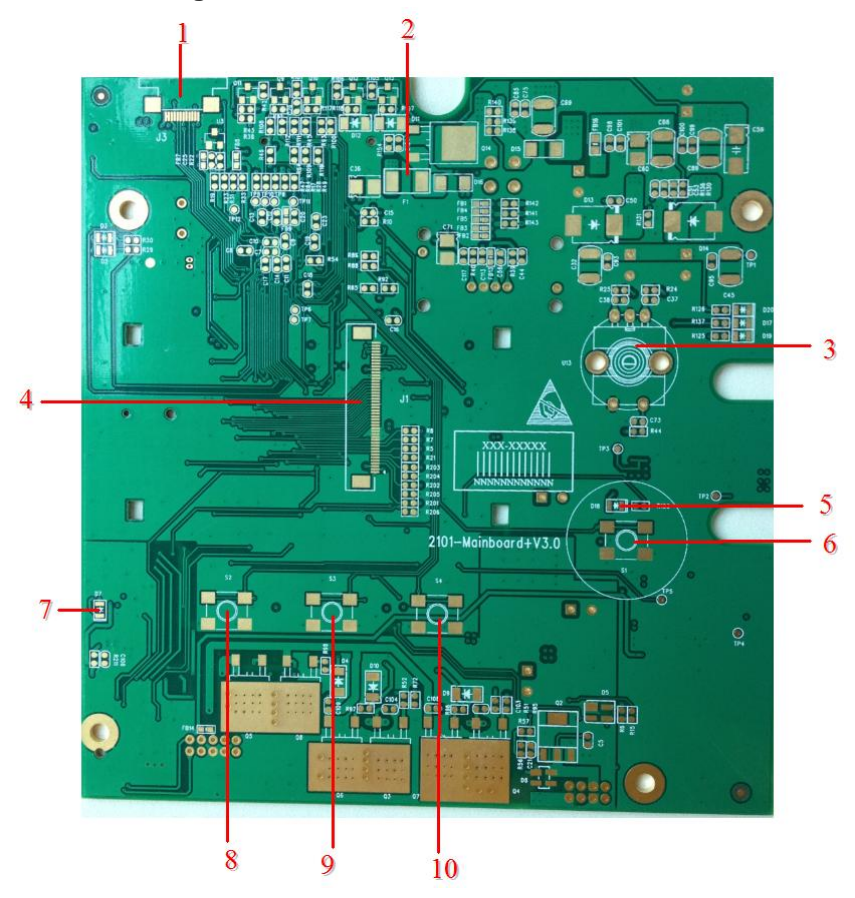

#### Figure 2-5 Front view of the mainboard

| 1 - Program downloading interface   | 2 - fuse                                |
|-------------------------------------|-----------------------------------------|
| 3 - Rotary coder                    | 4 - Display screen FPC socket           |
| 5 - Motor start indicator light     | 6 - Motor start button                  |
| 7 - Motor operation indicator light | 8~10 - Display screen operation buttons |

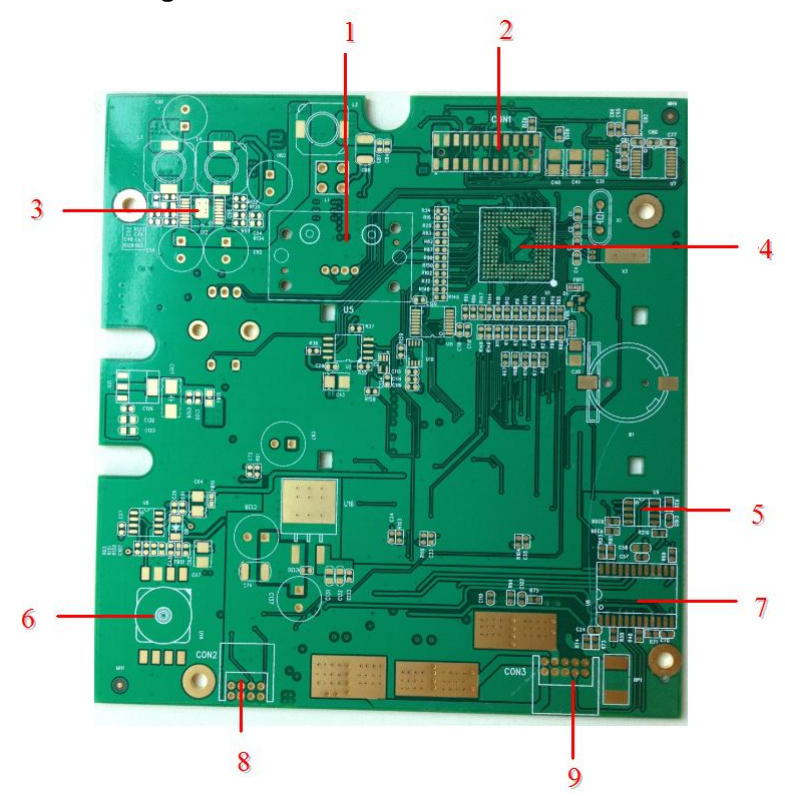

#### Figure 2-6 Rear view of the mainboard

| 1 - Gas differential pressure sensor | 2 - Male socket of the mainboard and interface board |
|--------------------------------------|------------------------------------------------------|
| 3 - Power supply chip                | 4 - MCU chip                                         |
| 5 - Motor speed controller           | 6 - Pressure sensor                                  |
| 7 - Motor driver                     | 8 - Humidifier interface                             |
| 9 - Motor interface                  |                                                      |

The hardware layout of the interface board is shown in Figure 2-7.

Figure 2-7 Front view of the interface board

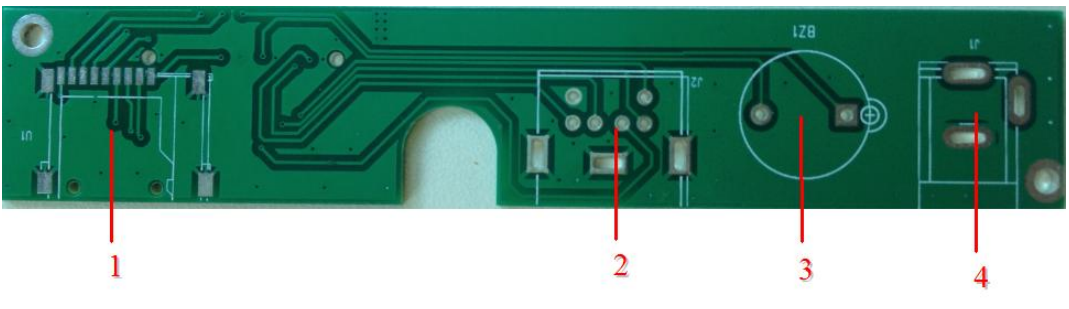

| 1 - SD card slot | 2 - S serial port           |
|------------------|-----------------------------|
| 3 - Buzzer       | 4 - 24V power supply socket |

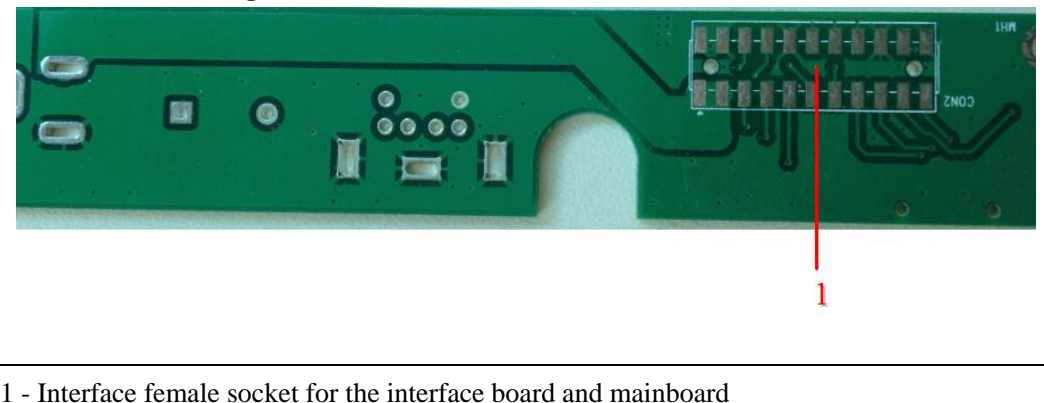

Figure 2-8 Bottom view of the interface board

## 2.2.2 Main Control Panel Detection

Hardware main control panel interfaces include the external interface of the interface board, power supply interface J1, software upgrading serial port J2, Micro SD card slot U1. The internal interface is 2X11 interface female sockets CON2 connecting to the mainboard. The internal interfaces of the mainboard are 2X5 motor interfaces which connect to the motor. The external interfaces are 2X3 interface male sockets connecting to the humidifier. The interface for the partial circuit of the humidifier is 2X3 interface female sockets. All circuit wiring is connected to the connector. The temperature detect switch (TDS) is connected with the heater in series. The protection circuit temperature shall not exceed 75 °C. Both the temperature sensor and the temperature detect switch shall be fixed with fixing blocks.

## 2.2.3 Maintenance of the Main Control Panel

The maintenance of the main control panel mostly deals with problems not related to connections. In theory, only designated maintenance professionals are allowed to perform the maintenance steps for the main control panel. If non-connectivity problems occur on the mainboard and the interface board, please replace them directly. The maintenance of the main control panel only applies to designated maintenance professionals.

Generally, the hardware main control panel problem is caused by power failure. If functional problems occur, it can be tested by replacing with the correct mainboard directly. There are four steps for locating specific problems.

- 1. Look. Power on the main control panel and pay attention to the power indicator lights. If any abnormality is spotted, then there is something wrong with the loading of the indicator light's corresponding power supply. Light abnormality refers to situations in which a light is off or dimmer than normal.
- 2. Smell. Some components may be burned out due to power failure. The damaged components can be roughly determined via smell, and do not power on during determination.
- 3. Touch. Power on and touch the corresponding component on the main control panel by hand (Do not touch it for a long time in order to prevent scorching). If the temperature feels hot, the component could be broken.
- 4. Test. The first three steps can be used to identify power overload problems on the main control panel.

Step 4 is designed for determining what has malfunctioned. This step is also part of maintenance. A multimeter is used to test for power problems. Common problems have been described as above-mentioned power failure, connectivity problems and functional problems. If other unusual problems occur, it can be tested by replacing the main control panel directly.

# **3** Repairs

## 3.1 Overview

The repair engineer can repair the ventilator using standard tools. See the following section for repairing procedures (including the tools needed). If any repairing step requires a validating step, the repair engineer should strictly follow the procedure and take the validating step.

## 3.2 Preparatory Work before Repairs

- Refer to 7 *List of Spare Parts*, and get the spare parts for maintenance ready.
- Prepare the maintenance tools: #2 (Ph2) Phillips screwdriver

# 3.3 Disassembly of the Host's Top Panel Cover

#### Purpose

During maintenance and overhauling of the machine, it is necessary to disassemble the host's top panel cover when replacing the LCD screen, main control panel, power supply interface board, interface socket for host and humidifier, fan, etc.

#### **Tools/Spare Parts**

#2 (Ph2) Phillips screwdriver

#### Disassembly

- 1. Pull out the power plug and all external connections of the host.
- 2. If the host is connected to the humidifier, separate them.
- 3. Remove all three M3X8 machine thread screws in the host base, see Figure 3-1.

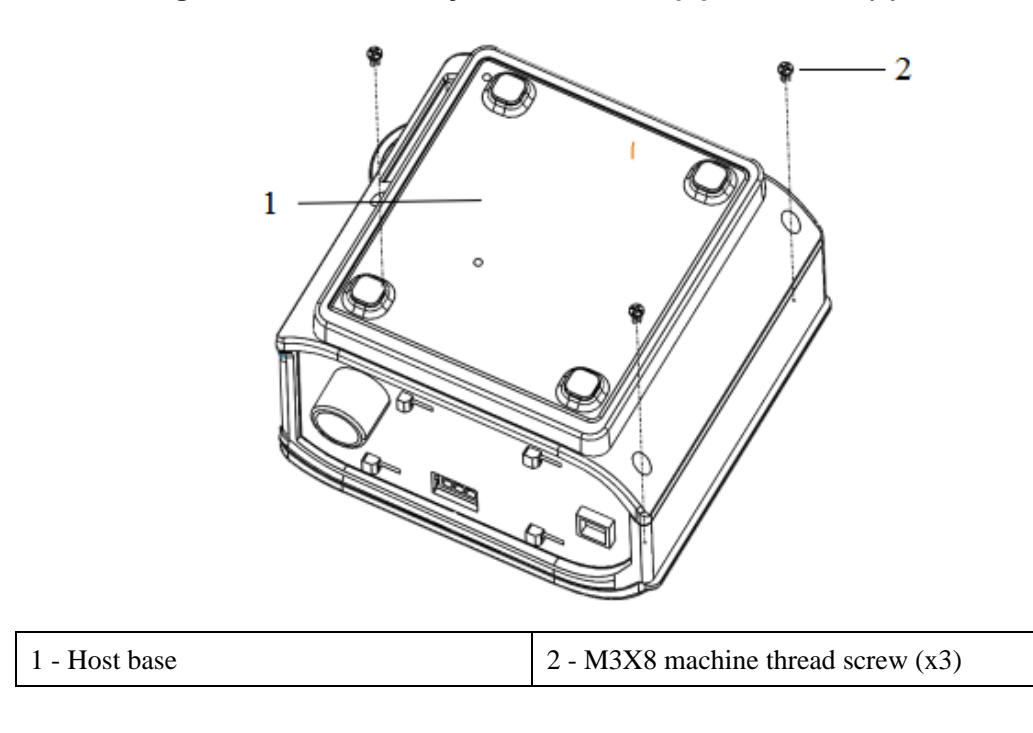

Figure 3-1 Disassembly of the host's top panel cover (1)

4. Remove the host's top panel cover as shown in the picture below.

Figure 3-2 Disassembly of the host's top panel cover (2)

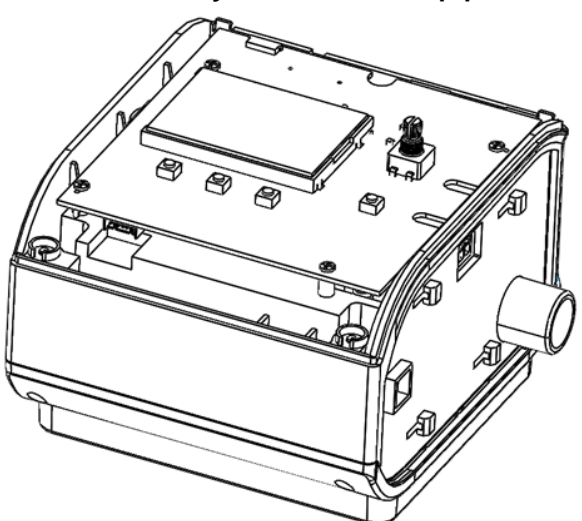

#### Installation

Follow the corresponding disassembly steps in reverse order. Pay attention to tighten all the binding screws, and do not miss any.

# 3.4 Disassembly and Replacing of the LCD

#### Purpose

Follow the operations in this section to complete the disassembly and replacing of the liquid crystal display (LCD).

#### **Tools/Spare Parts**

- #2 (Ph2) Phillips screwdriver
- Corresponding liquid crystal display specifications

#### Disassembly

- 1. Refer to 3.3 Disassembly of the Host's Top Panel Cover, and remove the host's top panel cover.
- 2. See the picture below, remove the LCD screen, and replace with the new screen.

#### Figure 3-3 Disassembly and replacing of the LCD screen

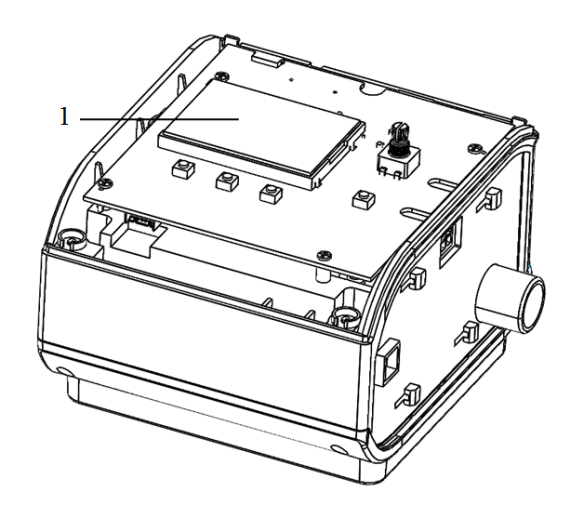

| 1 – LCD Screen |  |
|----------------|--|
|----------------|--|

#### Installation

Follow the corresponding disassembly steps in reverse order.

- When installing the display screen, protect the ribbon cable from being broken off.
- Tighten all the screws, and do not miss any.

# 3.5 Disassembly and Replacing of the PCB Mainboard

#### Purpose

Follow the operations in this section to complete the disassembly and replacing of ventilator's PCB mainboard.

#### **Tools/Spare Parts**

- #2 (Ph2) Phillips screwdriver
- Corresponding ventilator PCB mainboard specifications

#### Disassembly

- 1. Refer to 3.3 Disassembly of the Host's Top Panel Cover, and remove the host's top panel cover.
- 2. Remove the top plastic shell of the ventilator host, screw out all four screws to fasten the main control panel of the ventilator as shown in picture below.

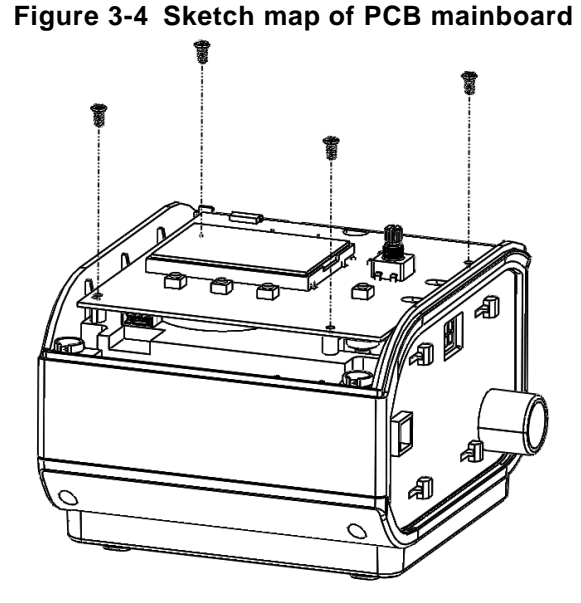

3. Pull out all the power plugs connecting to the ventilator, remove damaged PCB mainboard of the ventilator.

#### Installation

Follow the corresponding disassembly steps in reverse order.

- Plug all the power plugs connecting to the PCB mainboard into their corresponding position on the PCB mainboard.
- Tighten all the binding screws, and do not miss any.

# 3.6 Disassembly and Replacing of the Power Supply Interface Board

#### Purpose

Follow the operations in this section to complete the disassembly and replacing of the interface board.

#### **Tools/Spare Parts**

- #2 (Ph2) Phillips screwdriver
- Corresponding power supply interface board specifications

#### Disassembly

 Refer to 3.5 Disassembly and Replacing of the PCB Mainboard, and remove the PCB mainboard. See the picture below. Now, the power supply interface board is fixed on the host shell via two screws.

Figure 3-5 Power supply interface board

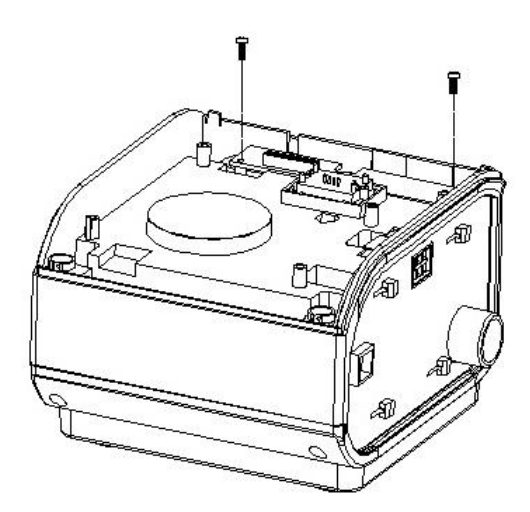

2. Unscrew both screws using a screw driver, and remove the power supply interface board.

#### Installation

Follow the corresponding disassembly steps in reverse order.

- The power supply interface board shall be well connected.
- Plug all the power plugs connecting to the PCB mainboard into their corresponding position on the PCB mainboard.
- Tighten all the binding screws, and do not miss any.

# 3.7 Disassembly and Replacing of the Host and Humidifier Interface Sockets

#### Purpose

Follow the operations in this section to complete the disassembly and replacing of the host and humidifier interface sockets.

#### **Tools/Spare Parts**

- #2 (Ph2) Phillips screwdriver
- Complete and functional female socket of host and male socket of humidifier

#### Disassembly

Disassembly steps of the host female terminal block are as follows:

- 1. Refer to 3.5 Disassembly and Replacing of the PCB Mainboard, and remove the PCB mainboard.
- 2. Remove both tapping screws fastening the female terminal block, pull out the terminal block interface from the PCB mainboard, and disassemble the female terminal block.

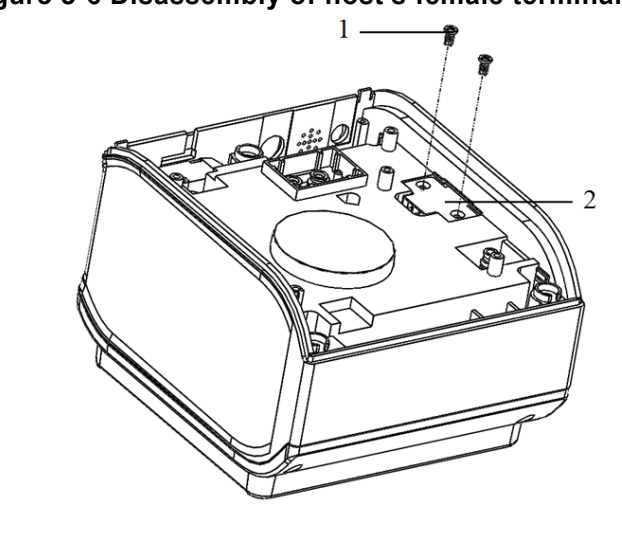

#### Figure 3-6 Disassembly of host's female terminal block

1 - M3X6 countersunk head tapping screw (x2) 2 - Female terminal block

Disassembly steps of humidifier male terminal block are as follows:

1. See Figure 3-7, first remove all 4 screws fixing the left side plate of the humidifier.

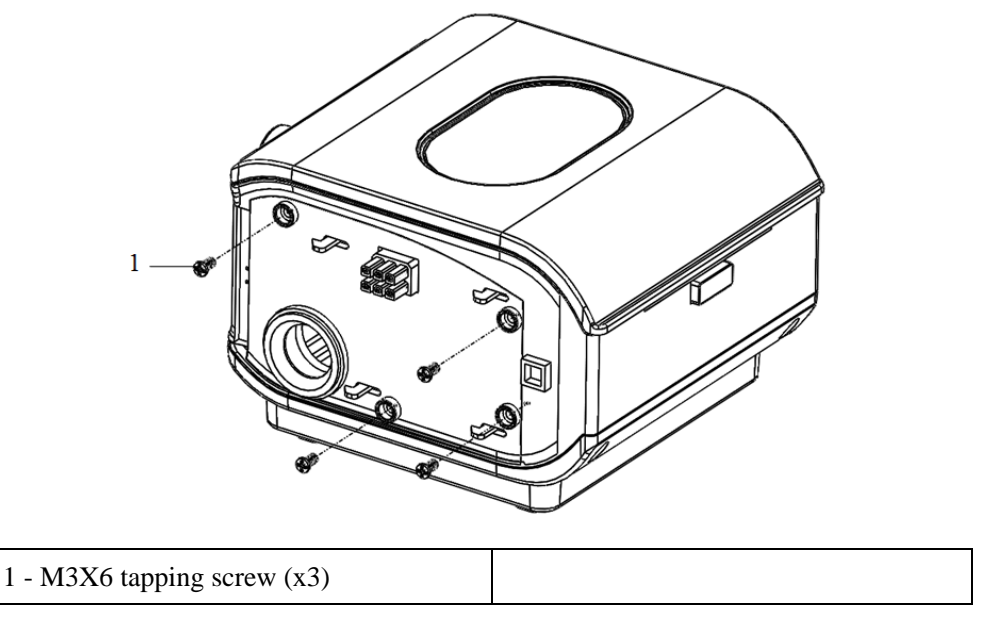

Figure 3-7 Disassembly of humidifier's male terminal block (1)

Remove the left side plate, and then remove the tripping button panel of the main humidifier.
 Figure 3-8 Disassembly of humidifier's male terminal block (2)

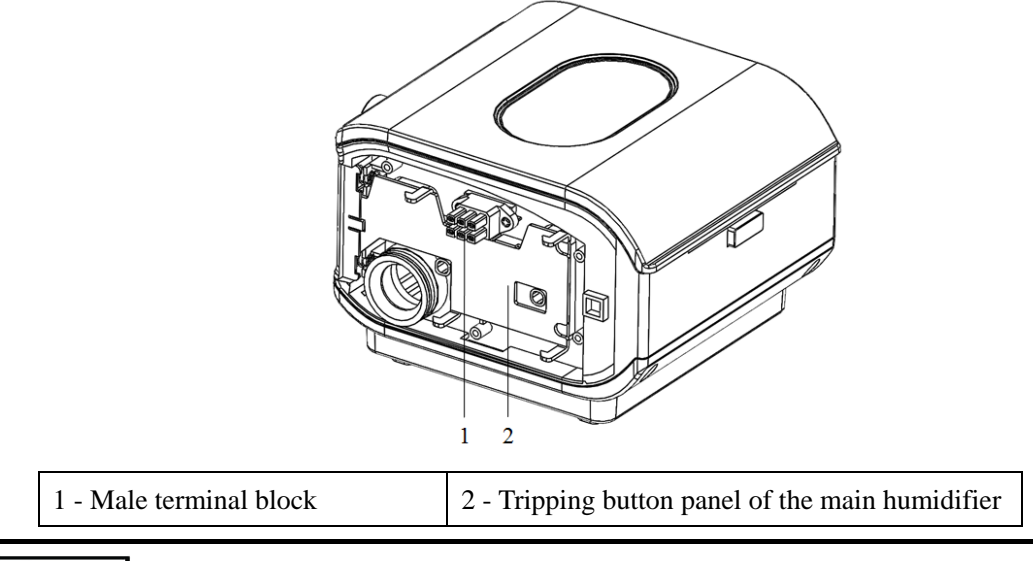

### NOTE

When removing the tripping button panel of the main humidifier, be cautious not to remove both springs.

#### Installation

Follow the corresponding disassembly steps in reverse order.

## NOTE

When assembling the tripping button panel of the main humidifier, it is necessary to level the male terminal wire rod, otherwise, movement of the tripping button panel of the main humidifier will be influenced.

## 3.8 Replacing of Motor

#### Purpose

Follow the operations in this section to complete the disassembly and replacing of the motor.

#### **Tools/Spare Parts**

- #2 (Ph2) Phillips screwdriver
- Motor of corresponding specification

#### **Preliminary Steps**

Pull out the host power supply plug, and separate the ventilator host from the humidifier.

#### Disassembly

1. Remove all 3 M3X8 machine thread screws in the host base as shown in Figure 3-9.

#### Figure 3-9 Sketch map of motor disassembly (1)

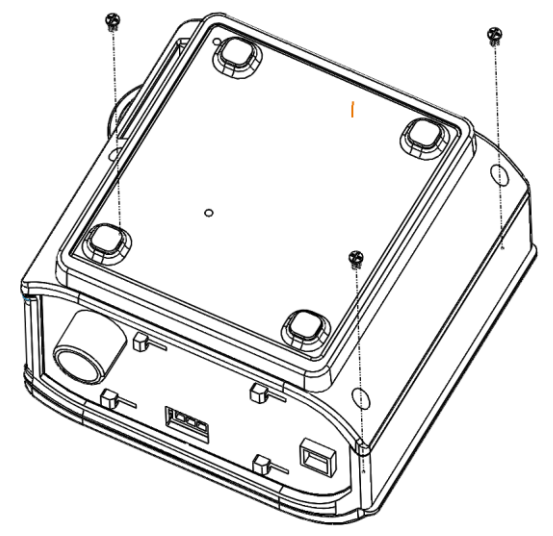

2. Remove the top plastic shell of the ventilator host, unscrew all 4 screws fixing the main control panel of the ventilator as shown in Figure 3-10.

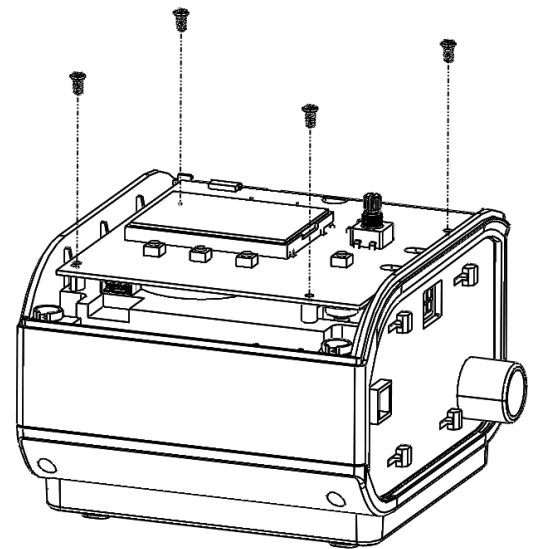

#### Figure 3-10 Sketch map of motor disassembly (2)

3. Pull out all the power supply plugs connecting to the ventilator, remove the main control panel of the ventilator, and unscrew all 5 screws fixing the middle plastic shell of the ventilator host and bottom base of ventilator. See Figure 3-11.

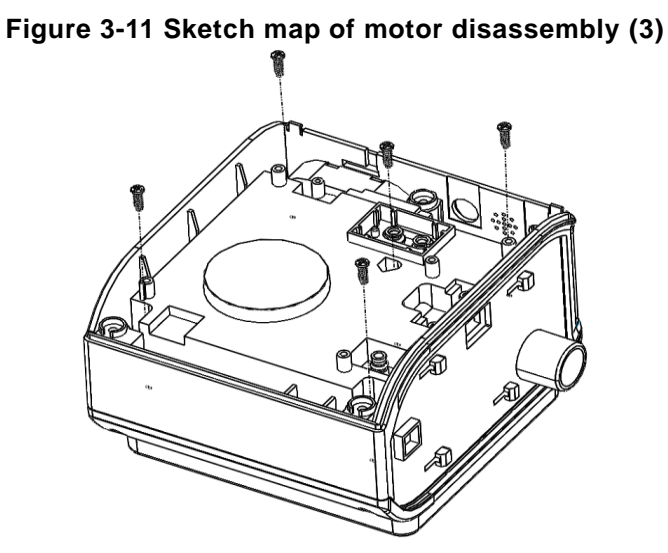

4. Remove the middle plastic shell of the ventilator, see Figure 3-12.

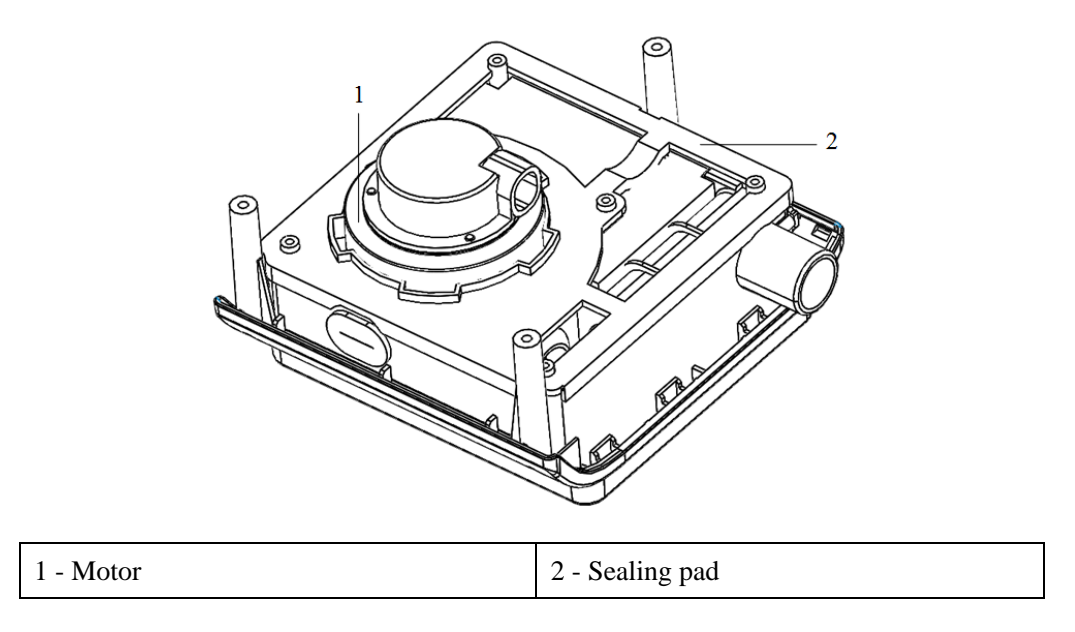

#### Figure 3-12 Sketch map of motor disassembly (4)

5. Take off the sealing element, and remove the motor.

#### Installation

Follow the corresponding disassembly steps in reverse order.

#### NOTE

- When replacing the motor's air outlet, it must be fully stuck in the tower-type draft tube.
- Prior to the assembly of the ventilator's main control panel, it is required to plug both the motor power cable plug and host's female plug into their corresponding interfaces on the main control panel.
- Tighten all the binding screws, and do not miss any.

# 3.9 Replacing of Humidifier's Heating Element

#### Purpose

Follow the operations in this section to complete the disassembly and replacing of the humidifier's heating element.

#### **Tools/Spare Parts**

- #2 (Ph2) Phillips screwdriver
- Complete and functional humidifier heater

#### Disassembly

- 1. Remove both screws fixing the lower shell of the humidifier, and disassemble the lower shell. See Figure 3-13.
  - Figure 3-13 Disassembly of the humidifier's lower shell

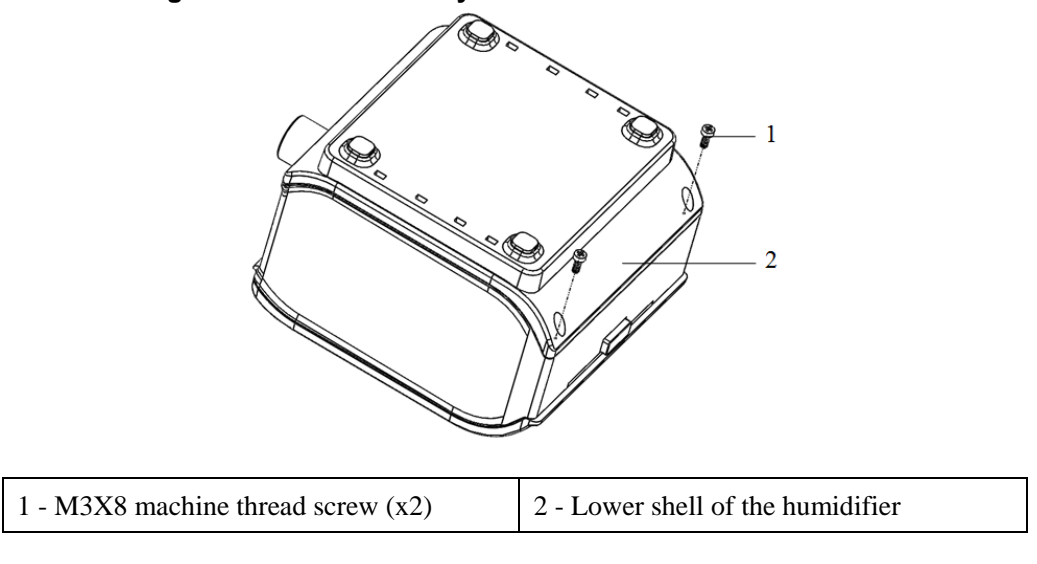

2. Remove the heater as shown in Figure 3-14.

#### Figure 3-14 Disassembly of the heater

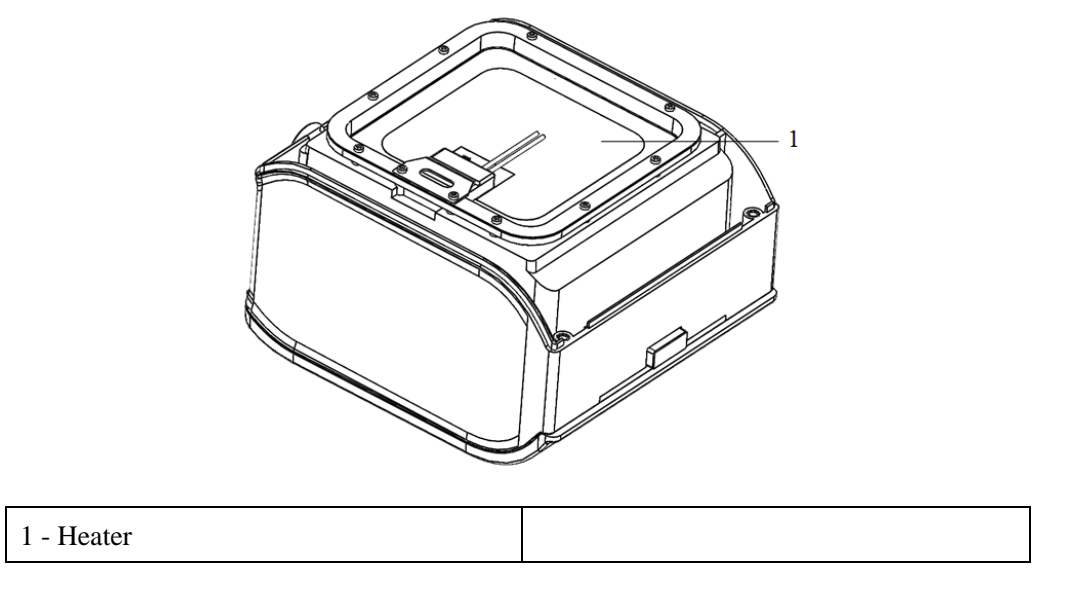

#### Installation

Replace with a new heater, and follow the corresponding disassembly steps in reverse order.

- Both the temperature sensor and temperature detect switch shall be fixed on the heater using fixing blocks.
- The tripping button spring of the main humidifier must be installed in place.
- Tighten all the binding screws, and do not miss any.

# **4** Common Problems and Handling Methods

# 4.1 Power Failure

## 4.1.1 Location and solutions for power failure

Common power supply problems are mainly caused by short circuits. Check the power indicator light. If any abnormality is spotted, there may be short circuit with the power supply. Then, locate and solve the problem via the following methods:

- 1. Disconnect the power supply immediately.
- 2. Use a multimeter to check, connect the red probe to the test point prints of each power supply including TP1 (VCC24V), TP2 (VCC5V), TP3 (VCC3V3), and connect the black probe to the nearby screw or screw hole, set the multimeter to the diode grade, if the buzzer sounds, there may be a short circuit with the power supply. See Figure 2-2.

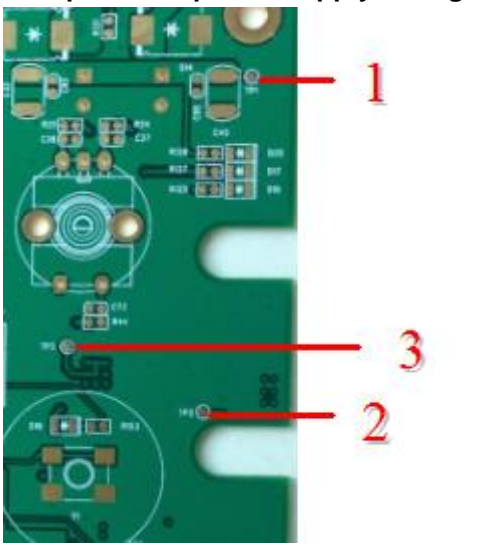

#### Figure 4-1 Test points of power supply voltage on the panel

| 1 - 24V voltage test point  | 2 - 5V voltage test point |
|-----------------------------|---------------------------|
| 3 - 3.3V voltage test point |                           |

- 3. If a short circuit occurs on 24V voltage, replace the mainboard directly, and then, use a multimeter to test, and power on after no problems are detected.
- 4. If a short circuit occurs on 5V or 3.3V voltage, while the 24V voltage is normal, it is advisable to replace the circuit board directly. Use a multimeter to test the test points of each voltage and power on after no problems are detected.

## 4.1.2 Meaning of indicator lights

Indicator lights include power indicator light and motor start and operation indicator lights. Among them:

- The power indicator light basically indicates whether the voltage of the hardware circuit is normal or not.
- The motor indicator light is used to monitor the operational state of the motor and to indicate the motor has started treatment.

The table below shows specific meanings of each indicator light.

| Position Code of<br>Indicator Light | Meaning                                                     | Normal Status    |
|-------------------------------------|-------------------------------------------------------------|------------------|
| D20                                 | Power input 24V power supply indication                     | On               |
| D17                                 | MCU system 3.3V power supply indication                     | On               |
| D19                                 | Motor sensor and pressure sensor 5V power supply indication | On               |
| D18                                 | Motor start indicator light                                 | On <sup>a</sup>  |
| D7                                  | Motor operation indicator light                             | Off <sup>b</sup> |
| D2 D3                               | Normal operation of MCU                                     | Flashing         |

Table 4-1 Meaning of indicator lights

a - D18 is off after start-up. But it is on during the treatment; if the treatment has started without output, it is off.

b - When the motor stops turning, D7 is on.

## **4.2 Connectivity Problems**

Connectivity problems mainly include poor contact between connectors, looseness of connectors. The connector interface base of each main control panel is unique, therefore, there will be no wrong connection phenomenon of connectors.

There are several phenomenon and solutions for connectivity problems listed below.

#### Unstable Operation or No Operation of the System after Powering on

First, check whether all four positioning holes are aligned with the screw holes, and whether all 3 positions of sensor are aligned with structural parts. If there is poor alignment, align again and then install.

#### System Not Operational after Powering on

Check whether there is looseness between the power supply interface and the input terminal, and test by powering on after plugging back in tightly.

Figure 4-2 Wrong power port connection

Figure 4-3 Correct power port connection

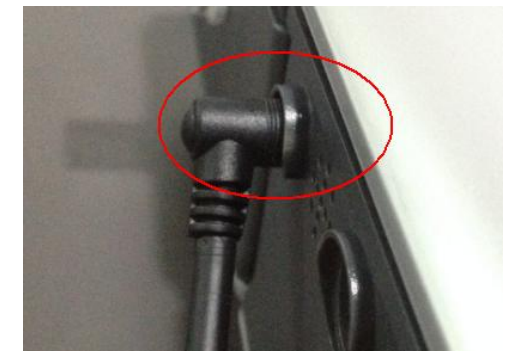

#### Motor Not Operational after the Treatment has Started

Check whether the 2X5 flexible socket CON3 connection between the motor interface and the mainboard is normal, test again after plugging back in tightly.

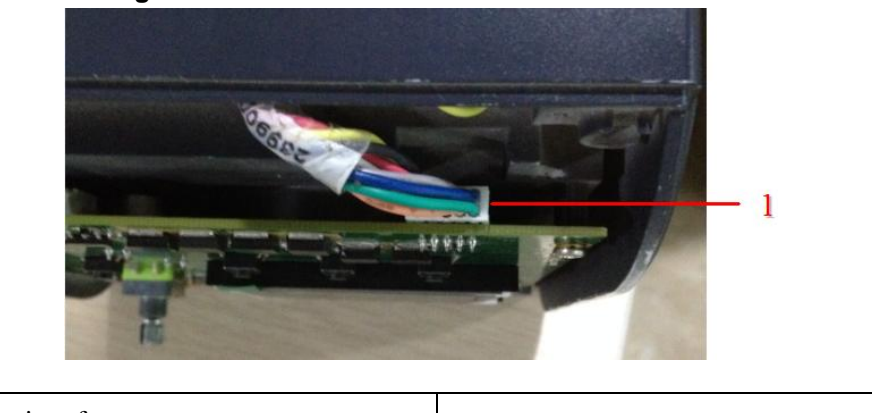

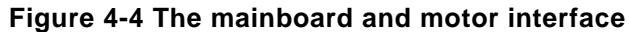

1 - Motor interface

#### No prompt after the humidifier is connected

Check the 2X4 flexible socket CON2 connection between the humidifier interface and the mainboard, and the connection between the male socket of the host and female socket of the humidifier, test again after plugging back in tightly.

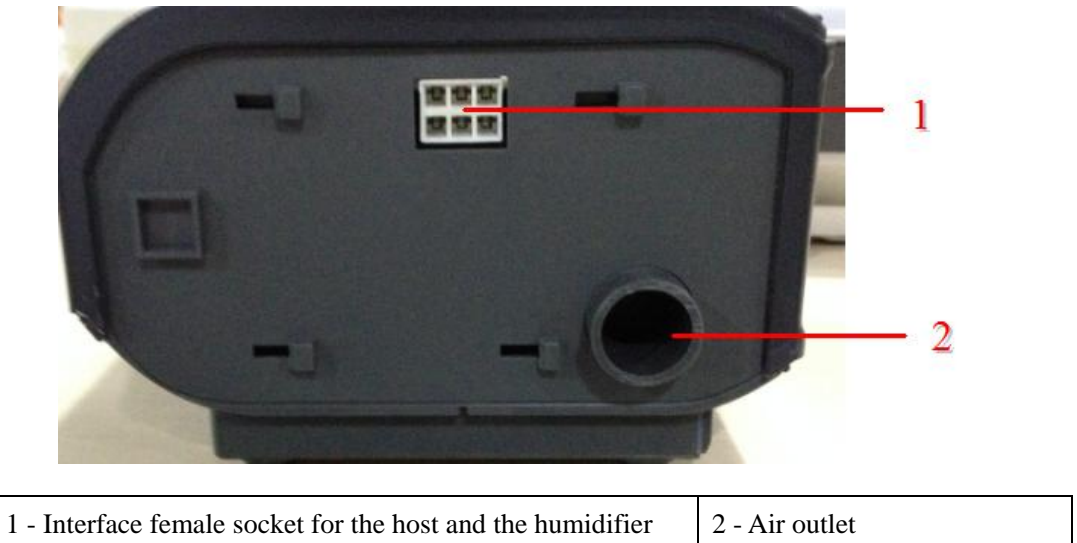

Figure 4-5 Interface female socket connecting the host to the humidifier

Figure 4-6 Interface male socket connecting the host to the humidifier

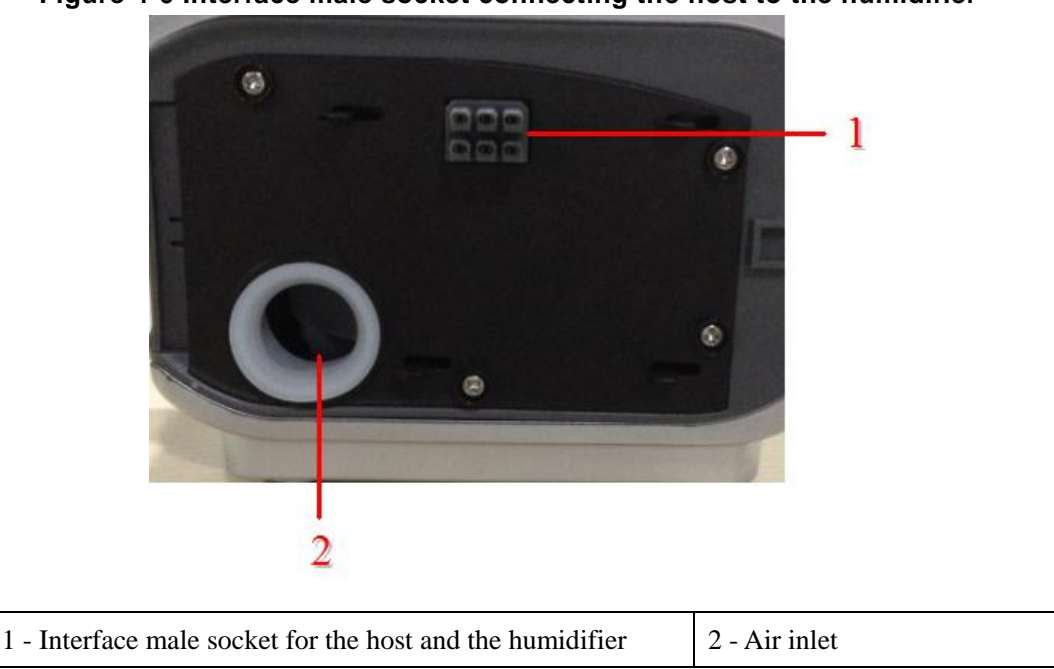

## **4.3 Functional Problems**

After confirming the correct welding of hardware main control panel, functional problems of hardware main control panel mainly include no MCU operation, no motor operation, abnormal motor operation, no display of display screen, etc.

#### **MCU** abnormal operation

After the main control panel has powered on, if the power indicator light is in normal state, while

indicator lights D2, D3 of MCU are abnormal (normal state of them is flickering), it may be caused by unsuccessfully downloading a program or unsuccessfully loading a program. In this case, download the MCU program again via FPC socket, and observe whether the indicator lights are in normal condition. If indicator lights remain abnormal, there may be pseudo soldering or damage on MCU chip (it is advisable to replace the BGA chip at the U1 position).

#### No motor operation

If there is no motor operation after pressing the start button S1 of the motor, while the motor start indicator light is in normal state, there may be damage to the button S1 or pseudo soldering of S1 button pin. In this case, replace S1 button or check the welding pad, and test again.

#### Abnormal motor operation

If the motor starts to operate after pressing the start button S1, but indicator light D7 of the motor remains on, there may be abnormal motor operation. It may be caused by motor burnout (less likely), burnout of power resistor 0.1 R, overloading, MOS tube burnout caused by too high temperature of MOS tube, and so on, in this case, it is required to replace the damaged component.

#### Abnormal display

After the system has powered on, if there is a black screen, blurred screen, or flickering screen, it may be caused by damage or burnout of drive LED back-lit chip U10, poor connection between the FPC cable and FPC socket of the display screen, or pseudo soldering or adhered tin of FPC base. Replace the LED drive chip or pull out the FPC cable and reconnect, the display screen may be blurred or flashing.

#### Partial circuit problem of the humidifier

If the heating circuit cannot heat the water tub, it may be caused by a malfunctioning temperature detect switch and temperature sensor. The heating circuit of the humidifier is shown in the picture below.

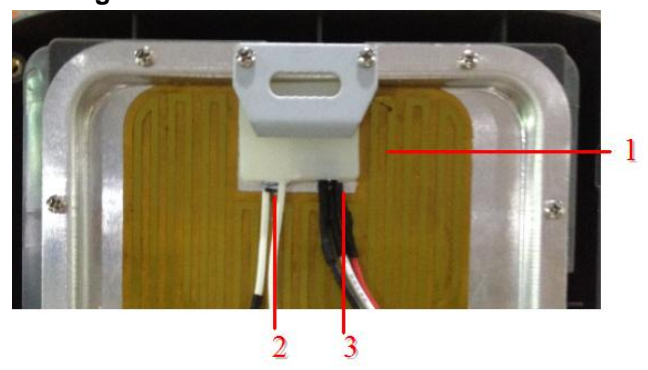

#### Figure 4-7 Partial circuit of the humidifier

| 1 - Heater             | 2 - Thermal switch |
|------------------------|--------------------|
| 3 - Temperature sensor |                    |

# 4.4 Hardware Problems

For hardware problems, on the basis of **2.2.3** *Maintenance of the Main Control Panel*, please first exclude system problems caused by power failure. Confirm that there is no power failure, and check corresponding problems. Relatively common hardware problems are shown in the table below.

## NOTE

For hardware problems, on-site disassembly for maintenance is not allowed. Faulty machines shall be sent to the agent or designated service department for repairs.

| Problem<br>Description                   | Problem<br>Indicators                                                                               | Solution                                                                                                    |  |
|------------------------------------------|----------------------------------------------------------------------------------------------------|----------------------------------------------------------------------------------------------------|--|
| Mainboard<br>not<br>operational          | 3.3V power<br>indicator light D17<br>is off.                                                        | <ol> <li>Check whether indicator lights D19, D20 are illuminated.<br/>If D20 is illuminated, while D19 is off, power chip U12<br/>may be damaged. ReplaceU12 and test with power on. If<br/>all D17, D19 and D20 are illuminated, it is normal.</li> <li>Use a multimeter to measure the voltage value of the<br/>3.3V test point. If it is 0V or far less than 3.3V, there may<br/>be a short circuit at the 3.3V output terminal or at lower<br/>load, and it can be solved by replacing the main control<br/>panel of the mainboard directly. If the voltage is normal<br/>at the 3.3V test point, both the indicator light D17 and<br/>MCU may be damaged, then replace the mainboard<br/>directly.</li> </ol> |  |
|                                          | No flickering of<br>indicator lights D2<br>and D3 for MCU<br>operation                              | <ul> <li>Check whether the power indicator light D17 is illuminated</li> <li>If D17 is illuminated, the power supply is normal, please replace with the correct main control panel of the mainboard, and power on after securely reconnecting.</li> <li>If indicator light D17 is off, check for power failure.</li> <li>It may be caused by abnormal input of 24V voltage. Use a multimeter for troubleshooting on 24V. If the measured voltage is 0, please replace the fuse, and test again. If the problem remains unsolved, please replace the mainboard directly.</li> </ul>                                                                                                    |  |
|                                          | Power indicator<br>light D20 is off                                                                 |                                                                                                    |  |
|                                          | If the power<br>indicator light D20<br>is illuminated, while<br>other lights D17 and<br>D19 are off | Please replace the mainboard directly; if you are a professional, please replace the U12 chip.<br>(Reasons for this problem: 5V voltage and 3.3V voltage are abnormal, or the power chip U12 is damaged.)                                                                                                    |  |
| Abnormal<br>display of<br>display screen | Black screen,<br>blurred screen or<br>flickering on LCD<br>screen after<br>powering on,             | <ul> <li>Test the 3.3V voltage.</li> <li>If it is normal, shut off the system power, remove the display screen from the FPC base, and replace with an intact LCD screen. When installing the LCD, pay attention to connect the yellow soft ribbon cable securely with the FPC base, so as to prevent display problems.</li> <li>If 3.3V voltage is abnormal, check for power failure.</li> </ul>                                                                                                    |  |

| Problem<br>Description                                           | Problem<br>Indicators                                                          | Solution                                                                                                    |  |
|------------------------------------------------------------------|--------------------------------------------------------------------------------|----------------------------------------------------------------------------------------------------|--|
| Motor not<br>operational                                         | Motor operation<br>indicator light D7<br>remains bright.                       | <ul> <li>First, press S1, and observe whether the start indicator light D18 is off.</li> <li>If it is off, S1 button is normal, and test whether both ends of power resistance RP1 on the back are shorted to ground.</li> <li>If it is on, the resistor has been damaged. Replace with new resistor, and test again. If the problem remains unsolved, please replace the mainboard directly.</li> </ul> |  |
|                                                                  | Motor operation<br>indicator light D7 is<br>flickering                         | Check whether the connection between the motor cable and<br>interface socket is correct, reconnect the motor cable.                                                                                                    |  |
| Humidifier<br>not heating up                                     | Water temperature<br>remains unchanged<br>after being heated<br>for some time. | First, remove the water tub, wait for half an hour, and heat<br>again. If the humidifier cannot be heated either, the<br>temperature sensor may be damaged, please replace the<br>temperature sensor, and test again. If you are not a<br>professional, please replace the humidifier directly.                                                                                                    |  |
| Display<br>screen not<br>operational                             | Switching operation<br>failure between<br>button and screen                    | Replace U13 rotary coder and all the three buttons S2, S3, S4,<br>and retry operating.<br>If the problem remains unsolved, please replace the PCB<br>mainboard.                                                                                                    |  |
| Insufficient<br>respiratory<br>pressure                          | When wearing the<br>mask, you feel<br>insufficient air when<br>breathing.      | Disassemble the mainboard, then check whether 3 holes<br>contacting with the sensor are blocked or damaged. If any<br>hole is blocked or damaged, please replace the infrastructure<br>host first for testing. If the problem remains unsolved, please<br>replace the mainboard and test again.                                                                                                    |  |
| SD card is<br>unavailable<br>for storage.                        | There is no storage<br>information on the<br>SD card.                          | Check for SD card slot welding problem.<br>If no problem is found, please replace the interface board; if<br>the problem remains unsolved, please replace the mainboard<br>for SD card storage.                                                                                                    |  |
| Not<br>operational<br>after the<br>ventilator has<br>powered on. | Device not<br>operational                                                      | <ul><li>Please check the connection between the household power supply socket and system power cable to ensure correct and secure connection.</li><li>If the problem remains unsolved, please contact the supplier for detection and maintenance.</li></ul>                                                                                                    |  |
| Ventilator not<br>operational,<br>no air flow<br>output.         | There may be<br>problems with the<br>ventilator's turbine<br>motor.            | Check for secure system power supply connection. If the<br>power connection is normal, while the ventilator cannot start<br>operation, there may be turbine motor problems of the<br>system, please contact the supplier for detection and<br>maintenance immediately.                                                                                                    |  |

| Problem<br>Description               | Problem<br>Indicators                                                                                                    | Solution                                                                                                    |
|--------------------------------------|----------------------------------------------------------------------------------------------------|----------------------------------------------------------------------------------------------------|
| Gibberish<br>occurs on the<br>screen | <ul> <li>The ventilator<br/>or power<br/>adapter has<br/>been severely<br/>bumped, broken<br/>or wrongly<br/>operated.</li> <li>The ventilator<br/>or power<br/>adapter is in a<br/>strong<br/>electromagnetic<br/>interference<br/>area.</li> </ul> | Connect the ventilator's power adapter to the household<br>power supply socket again.<br>If the problem remains unsolved, try to change the ventilator<br>position, and put it in a weak electromagnetic interference<br>area (away from electronic equipment with strong<br>electromagnetic interference, such as mobile phones, wireless<br>phones, TV sets, computers, game consoles, hairdryers and so<br>on).<br>If the problem remains unsolved, please contact the supplier<br>for detection and maintenance. |

# 4.5 Mechanical Problems

| Problem<br>Description                                | Problem<br>Indicators                                 | Solution                                                                                                    |
|-------------------------------------------------------|-------------------------------------------------------|----------------------------------------------------------------------------------------------------|
| Ventilator not<br>operational, no<br>air flow output. | Turbine motor of the<br>ventilator not<br>operational | Check for a secure connection of system power supply.<br>If the ventilator cannot start operation, there may be<br>problems with the turbine motor of the system, please<br>contact the supplier for detection and maintenance<br>immediately. |

# 4.6 Other

| Problem<br>Description                                                               | Problem<br>Indicators                                                                                                    | Solution                                                                                                    |
|--------------------------------------------------------------------------------------|----------------------------------------------------------------------------------------------------|----------------------------------------------------------------------------------------------------|
| There is neither<br>ventilator<br>operation nor<br>alarm sound after<br>powering on. | <ul> <li>Poor connection<br/>of device power<br/>supply</li> <li>Household<br/>power supply<br/>socket has no<br/>power on or<br/>poor contact.</li> </ul> | Please check the connection between household power<br>supply socket and system power cable to ensure correct and<br>secure connection.<br>If the problem remains unsolved, please contact the<br>supplier for detection and maintenance. |

| Problem<br>Description                                    | Problem<br>Indicators                                                                                                    | Solution                                                                                                    |
|-----------------------------------------------------------|----------------------------------------------------------------------------------------------------|----------------------------------------------------------------------------------------------------|
| Gibberish occurs<br>on the screen                         | <ul> <li>The ventilator<br/>or power<br/>adapter has<br/>been severely<br/>bumped, broken<br/>or wrongly<br/>operated.</li> <li>The ventilator<br/>or power<br/>adapter is in a<br/>strong<br/>electromagnetic<br/>interference<br/>area.</li> </ul> | Connect the ventilator, power adapter to the household<br>power supply socket again.<br>If the problem remains unsolved, try to change the position<br>of the ventilator, and put it in a weak electromagnetic<br>interference area (away from electronic equipment with<br>strong electromagnetic interference, such as mobile phones,<br>wireless phones, TV sets, computers, game consoles,<br>hairdryers and so on).<br>If the problem remains unsolved, please contact the<br>supplier for detection and maintenance.                                                                                                    |
| The ventilator<br>falls from<br>bedside table or<br>table | <ul> <li>The ventilator is incorrectly placed on the table or bedside table.</li> <li>The respiratory tube is incorrectly placed or twisted.</li> </ul>                                                                                              | <ol> <li>Make sure that the ventilator is placed horizontally on a flat and hard plane, so that all the anti-skid rubber pads at the ventilator bottom contact securely with the plane (do not place the ventilator on a plane covered with fabric), it (including the humidifier) must be placed horizontally during the operation.</li> <li>Do not place the ventilator on the edge of a table or bedside table, in order to prevent unexpected falling.</li> <li>If the humidifier is used together with the ventilator, please make sure that they are placed on a plane lower than your head, so that condensed water in the respiratory tube will automatically flow back to the water tub of humidifier.</li> <li>If water in the water tub gets into the system after the ventilator and humidifier fall, please put the air flow outlet of the ventilator downward immediately, pour out all the water in the ventilator (including the humidifier), and then, put them in a ventilated place to dry. The ventilator can be reused after it has totally dried!</li> <li>If the respiratory tube falls due to incorrect placement, please refer to the instruction book for correct installation and placing of the respiratory tube, in order to prevent the ventilator from falling due to tube twisting.</li> <li>If the system is still unable to work normally by following the above steps, please contact your supplier for troubleshooting and maintenance.</li> </ol> |

| Problem<br>Description                                                                                                    | Problem<br>Indicators                                                                                                    | Solution                                                                                                    |  |
|----------------------------------------------------------------------------------------------------|----------------------------------------------------------------------------------------------------|----------------------------------------------------------------------------------------------------|--|
| Abnormal<br>temperature<br>increase of air<br>flow coming out<br>from ventilator                                                                              | <ul> <li>Air filter has<br/>been obstructed<br/>by dust.</li> <li>The ventilator<br/>works in an area<br/>directly exposed<br/>to sunlight or<br/>near a heating<br/>source.</li> </ul> | <ol> <li>Clean or replace the air filter.</li> <li>The temperature of air flow will change along with the change of ambient temperature to some extent, therefore, it is necessary to put the ventilator in a ventilated place and away from objects which may obstruct normal airflow around the ventilator, such as quilts, curtains and so on. The ventilator shall work in an area without direct exposure to sunlight or away from heating source. If it is required to use a heated humidifier, please check the humidifier settings.</li> <li>If problems remain unsolved by following the above steps, please contact the supplier for detection and maintenance.</li> </ol> |  |
| The user feels<br>uncomfortable<br>when wearing<br>the respiratory<br>mask, or there is<br>an obvious air<br>leak or other<br>problems related<br>to the mask | <ul> <li>Improper<br/>adjustment of<br/>mask band<br/>tightness.</li> <li>Inappropriate<br/>respiratory<br/>mask size.</li> </ul>                                                       | Please refer to the user manual of the respiratory mask for<br>correct adjustment of the mask band; if the mask size is<br>inappropriate, please contact the supplier to exchange.<br>If there are other problems related to mask use, please<br>contact the supplier.                                                                                                    |  |

# **5** Software Upgrade

In this section, upgrade of DM18 APAP (0.3.111) is taken as an example to describe the software upgrading steps for the continuous positive pressure ventilator.

1. Get the official software upgrade package and decompress it to the local disk, and check whether the files in upgrade package are complete.

Document structure of the upgrade package is shown in Figure 5-1.

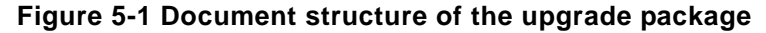

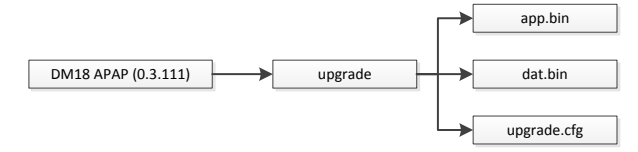

Related descriptions:

- DM18 APAP (0.3.111): Name of upgrade package. Of which, DM18 APAP refers to product model, while 0.3.111 refers to the version no. of software ready to be upgraded.
- Upgrade is the directory name of the upgrade package. Of which, app.bin refers to the application program, data.bin refers to the graphical interface file, and upgrade.cfg refers to the upgrade configuration file.
- 2. Insert the SD card into the card reader, then insert the card reader into the USB port of the computer.
- 3. Copy the upgrade folder to the root directory of the SD card.
- 4. Insert the SD card when the ventilator is powered off, and hold the  $\bigcirc$  button and release  $\bigcirc$  after powered on for about 1 second.

The system will automatically install the software upgrade program and enter the start interface. Now, the SD card can be taken out.

5. Press on the button *i* and rotate the control wheel, enter the Service interface, and check whether the model and version no. displayed on the interface are the same with that of upgrade package.

If the content is the same, the upgrade is successful.

6. If upgrade fails, please contact the after-sales service department of Dymind Co., and Dymind Co. will assign a professional to provide you advice.

# 6 Comprehensive Device Tuning

After replacing the sensor or motor, debugging the whole machine is necessary, so as to ensure normal device operation. Specific steps are shown below:

After normal start up, press button it to enter the Setup interface; and simultaneously press on button it and button it to go back to the main interface, then press button it to enter the Setup interface again.

Now, the **Setup** interface will show the **Debug** icon.

2. Rotate the control wheel to enter the **Debug** interface, see Figure 6-1.

| -                       | Debug          | 12:18     |
|-------------------------|----------------|-----------|
|                         | Pressure: 0.03 | T:26.18°C |
|                         | Flow: 0.00     | 0 -5.58   |
| $(\boldsymbol{\times})$ | Output: 0.00   | 00v /     |
|                         | 0x0000         | 20°C      |
|                         | ON             | Return    |

Figure 6-1 Debug interface

3. Rotate the control wheel to switch to the edit box (<sup>-5.58</sup>) in the red box as shown in Figure 6-2, change the value in the edit box, so that the **Pressure** value can float within ±0.5 range (Pressure value is best to be 0).

| <br>Debug                                                                             | 2:18                       |
|---------------------------------------------------------------------------------------|----------------------------|
| Pressure:         0.03           Flow:         0.000           Output:         0.0000 | T:26.18°C<br>-5.58<br>20°C |
| ON                                                                                    | Return                     |

Figure 6-2 Tuning of pressure sensor

The **Pressure** value can be changed by changing the value in the red box, so as to complete the pressure sensor tuning. The setting range is -3.88 to -7.88. If the **Pressure** value cannot be adjusted to  $\pm 0.5$  within this range, this assembly may be installed improperly or damaged.

4. Rotate the control wheel to switch to the edit box (0x0000) in the red box as shown in Figure 6-3, change the value in the edit box to  $0x01c0\pm100$ .

|                | •                  |                |           |
|----------------|--------------------|----------------|-----------|
|                | Debug              |                | 🧧 12:16   |
|                | Pressure:<br>Flow: | -0.07<br>0.000 | T:26.18°C |
| $(\mathbf{X})$ | Output:            | 0.0000         | v         |
|                | 0x000              | 0              | 20°C      |
|                | ON                 |                | Return    |

#### Figure 6-3 Motor debugging

- 5. Connect the plug, click the ON button in the interface to turn it to OFF to start the motor. Any value of Pressure and Flow floating within normal range shows normal motor operation.
  - ➢ If the value of **Pressure** floats within the10±1 range, it means that the pressure sensor works normally. Conversely, the pressure sensor works abnormally.
  - If the value of Flow floats within the 34±1 range, it means that the flow sensor works normally. Conversely, the flow sensor works abnormally.
- 6. When the heated humidifier is not used, check whether the top right T in the interface shows temperature.
  - If there is temperature display and it is close to the ambient temperature, it indicates that the temperature sensor works normally.
  - > No temperature display indicates abnormal connection between the host and the humidifier.

# **T** List of Spare Parts

| No. | Material No. | Name                                             | Unit | Quantity |
|-----|--------------|--------------------------------------------------|------|----------|
| 1   | 20010049A    | Ventilator host assembly                         | PCS  | 1        |
| 2   | 20010050A    | Ventilator humidifier assembly                   | PCS  | 1        |
| 3   | 60020055A    | Water tub body                                   | PCS  | 1        |
| 4   | 60020056A    | Water tub holder                                 | PCS  | 1        |
| 5   | 60020057A    | Exhaust pipe joint                               | PCS  | 1        |
| 6   | 60020058A    | Clasp                                            | PCS  | 1        |
| 7   | 62020009A    | Sealing ring for air outlet                      | PCS  | 1        |
| 8   | 62020014A    | Sealing element connecting to the host airway    | PCS  | 1        |
| 9   | 60020059A    | Buckle for connecting the humidifier to the host | PCS  | 1        |
| 10  | 62020016A    | Flip seal of humidifier                          | PCS  | 1        |
| 11  | 62020017A    | Upper and lower sealing rings of water tub       | PCS  | 1        |
| 12  | 62020019A    | Rubber gasket for humidifier outlet              | PCS  | 1        |
| 13  | 59010005A    | Water Tub                                        | PCS  | 1        |
| 14  | 59010009A    | Button spring for main humidifier tripping       | PCS  | 1        |

## NOTE

All necessary spare parts in the *List of Spare Parts* must be provided by Dymind Biotech. If you have questions, please contact Dymind's after-sales service department.